| 🧭 UI 4.4 - Illinois State University Datate | 4 - [spchins / production] - Windows Internet Explorer                |            |
|---------------------------------------------|-----------------------------------------------------------------------|------------|
| GLTB: GL Trial Balance                      | Search Of SEARCH RESULTS NAVIGATION FAVORITES     Cogout              |            |
| A LUDIOLO CENTE                             |                                                                       |            |
| UNIVERSITY                                  | No Active Context                                                     |            |
| Rineis first public university              |                                                                       |            |
| File Options Help                           | er Centert Oren * 🗸 Save 🗸 Save All 💢 Cancel 🗶 Cancel All – 👘 🕂 🕒 🕲 🕲 |            |
| GLTB - GL Trial Balance                     |                                                                       |            |
|                                             | Fiscal Year 2016 07/01/15 thru 06/30/16                               |            |
|                                             |                                                                       |            |
|                                             | Detail or Summary Trial Balance                                       |            |
|                                             | Usually defaults to current<br>fiscal year; you can select any        |            |
|                                             | Summary TB through Month Ending                                       |            |
|                                             |                                                                       |            |
|                                             | Varia an Marshall, Tabala                                             |            |
|                                             | Teal-to-Date of Monthly Totals                                        |            |
|                                             |                                                                       |            |
|                                             | Detail TB Transactions Starting                                       |            |
|                                             | Expand Condensed Activity                                             |            |
|                                             | Monthly Summary Option                                                |            |
|                                             |                                                                       |            |
|                                             | GL Account Definition Not defined                                     |            |
|                                             | Unspecified                                                           |            |
|                                             |                                                                       |            |
|                                             | Generate Spreadsheet No                                               |            |
|                                             |                                                                       |            |
|                                             |                                                                       |            |
|                                             |                                                                       |            |
|                                             |                                                                       |            |
|                                             | A.(                                                                   | N          |
| -                                           |                                                                       |            |
|                                             |                                                                       |            |
|                                             |                                                                       |            |
|                                             |                                                                       |            |
|                                             |                                                                       | 2 1000     |
|                                             | 1                                                                     | af 100.2 ▲ |

| 🎒 UI 4.4 - Illinois State University Datatel - [spc | hins / production] - Windows Internet Explorer                                          | 0 3 2    |
|-----------------------------------------------------|-----------------------------------------------------------------------------------------|----------|
| GLTB: GL Trial Balance                              | Search Q* SEARCH RESULTS NAVIGATION FAVORITES ? Logout                                  | · ·      |
| ILLINOIS STATE                                      |                                                                                         | 8        |
| UNIVERSITY                                          | No Active Context                                                                       |          |
| иним јач римс инистину                              |                                                                                         |          |
| File Options Help                                   | the open - 🗸 Save ( 🗸 Save All ( X Cancel All ) - 1+ 🕒 🙆 🥹                              | 0        |
| GLIB - GL Irial Balance                             | · · · · · · · · · · · · · · · · · · ·                                                   |          |
|                                                     | Fiscal Year 2016 07/01/15 thru 06/30/16                                                 |          |
|                                                     |                                                                                         |          |
|                                                     | Detail or Summary Trial Balance Detail                                                  |          |
|                                                     |                                                                                         |          |
| Su                                                  | mmary TB through Month Ending                                                           |          |
|                                                     |                                                                                         |          |
|                                                     | Year-to-Date or Monthly Totals                                                          |          |
|                                                     |                                                                                         |          |
|                                                     | Datail TR Transactions Starting 07/01/15 thru 06/20/16                                  |          |
|                                                     |                                                                                         |          |
|                                                     | Expand Condensed Activity Click on drill down button,                                   |          |
| Type "N" to run                                     | Monthly Summary Option Detail with NO prior monthly summaries. Or select F2 on Reyboard |          |
| report with no<br>monthly summaries                 |                                                                                         |          |
|                                                     | GL Account Definition Not defined                                                       |          |
|                                                     | Unspecified                                                                             |          |
|                                                     |                                                                                         |          |
|                                                     | Generate Spreadsheet No                                                                 |          |
|                                                     |                                                                                         |          |
|                                                     |                                                                                         |          |
|                                                     |                                                                                         |          |
|                                                     |                                                                                         |          |
|                                                     | 8                                                                                       | 1        |
|                                                     |                                                                                         |          |
|                                                     |                                                                                         |          |
|                                                     |                                                                                         |          |
|                                                     |                                                                                         |          |
|                                                     |                                                                                         | €,100% · |
|                                                     | 2                                                                                       |          |

| UI 4.4 - Illinois State University Datatel - [spchins / production] - Windows Internet Explorer |          |
|-------------------------------------------------------------------------------------------------|----------|
| GLTB: GL Trial Balance · Search C SEARCH RESULTS NAVIGATION FAVORITES ? Logout                  | ~        |
|                                                                                                 | 9        |
| UNIVERSITY No Active Context                                                                    |          |
|                                                                                                 |          |
| File Options Help Save / Save All / Cancel / Cancel All - +                                     |          |
|                                                                                                 |          |
| Select/List                                                                                     |          |
| Click on Drill Down, or select F2 on                                                            |          |
| <ul> <li>keyboard</li> </ul>                                                                    |          |
| Sort Required Eq Break - Req                                                                    |          |
|                                                                                                 |          |
|                                                                                                 |          |
| Display Criteria                                                                                |          |
|                                                                                                 |          |
| 2                                                                                               |          |
| 3                                                                                               |          |
| 4                                                                                               |          |
| 5                                                                                               |          |
| 6                                                                                               |          |
|                                                                                                 |          |
| 8                                                                                               |          |
| Months Cottonia                                                                                 |          |
|                                                                                                 |          |
|                                                                                                 |          |
| B                                                                                               |          |
|                                                                                                 |          |
|                                                                                                 |          |
|                                                                                                 |          |
|                                                                                                 |          |
|                                                                                                 |          |
|                                                                                                 |          |
| 3                                                                                               | €,100% - |

| 🦪 UI 4.4 - Illinois State Universit | y Datatel - [spchins / | / production] - Windows Internet Explorer                  |          |
|-------------------------------------|------------------------|------------------------------------------------------------|----------|
| GLTB: GL Trial Balanc               | e • (S                 | Search SEARCH RESULTS NAVIGATION FAVORITES ? Logout        | ~        |
| A LUNIOUS OF                        | TE                     |                                                            |          |
| UNIVERSITY                          | AIE<br>/               | No Active Context                                          |          |
| Minus first public un               | ucersity               |                                                            |          |
| File Options Help                   | Reg Context (          | Save V Save All X Cancel XX Cancel All - + © @ 0           |          |
| GLTB - GL Trial Balance             | GLSF00 - GL St         | tandard List/SSelect JSBU05 - ENVISION Statement Generator |          |
| Inc/Exc                             | Con Type let           | ter "I" (for include) in the box                           |          |
| -                                   | to the ri              | ight of box 5                                              |          |
|                                     | FD.                    | GROUP FD. SUBGROUP FD. TYPE FUND                           |          |
| 1                                   | 2 1                    | 2 3 4                                                      |          |
|                                     | FUI                    | NCTION                                                     |          |
| 3                                   | 4 1                    | 2 3 4                                                      |          |
|                                     | UN                     | LDEPT, UN SUBDEPT, UN SUBDP.DIV, UN SUBUNIT, UNIT          |          |
| 5 1                                 | 6 1                    | 120 2 3 4                                                  |          |
|                                     | I OB                   | I CLASS OB TYPE OB SUBTYPE OBJECT                          |          |
| 7                                   | 8 1                    |                                                            |          |
|                                     |                        | A NETASSET CLASS CODE                                      |          |
| •                                   | 10 1                   | can be typed here                                          |          |
|                                     |                        |                                                            |          |
|                                     |                        | digits of the unit number) or specific (all 9 digits       |          |
|                                     |                        | of the unit number).                                       |          |
|                                     |                        | Type "N" for additional criteria                           |          |
|                                     | 1                      | 2 3                                                        |          |
| -                                   |                        |                                                            |          |
|                                     | 1                      | 2 3 4                                                      |          |
|                                     | 11                     | Prompt for additional selection criteria? (Y,N) No         |          |
|                                     |                        |                                                            |          |
|                                     |                        |                                                            |          |
|                                     |                        |                                                            |          |
|                                     |                        |                                                            |          |
|                                     |                        |                                                            |          |
|                                     |                        |                                                            |          |
|                                     |                        |                                                            | <u> </u> |
|                                     |                        | 4                                                          | € 100% ▼ |

| 🥔 UI 4.4 - Illinois State University Datatel - [spchins / production] - Windows Internet Explorer                                                                                                    |            |
|----------------------------------------------------------------------------------------------------|------------|
| GLTB: GL Trial Balance Search C SEARCH RESULTS NAVIGATION FAVORITES ? Logout                                                                                                    | ~          |
|                                                                                                    |            |
| UNIVERSITY<br>Illinois' first public university                                                                                                    |            |
| File     Options     Help     Keep Context Open v     ✓ Save     ✓ Save All     X Cancel All     –     –     –     –     –     –     –     –     –     –     –     –     –     –     –     –     –     –     –     –     –     –     –     –     –     –     –     –     –     –     –     –     –     –     –     –     –     –     –     –     –     –     –     –     –     –     –     –     –     –     –     –     –     –     –     –     –     –     –     –     –     –     –     –     –     –     –     –     –     –     –     –     –     –     –     –     –     –     –     –     –     –     –     –     –     –     –     –     –     –     –     –     –     –     –     –     –     –     –     –     –     –     –     –     –     –     –     –     –     –     –     –     –     –     –     –     –     –     –     –     –     –     –     –     – |            |
| GLTB - GL Trial Balance GLSF00 - GL Standard List/SSelect                                                                                                    |            |
| Select/List Select                                                                                                    |            |
|                                                                                                    |            |
|                                                                                                    |            |
| Sort Required E Break - Required                                                                                                    |            |
|                                                                                                    |            |
|                                                                                                    |            |
| Display Criteria                                                                                                    |            |
| 1 WITH GLA.UN.DEPT = "120"                                                                                                    |            |
| 2 Click on Drill Down button, or                                                                                                    |            |
| 3 Select 2 off your keyboard to pick how to sort your report                                                                                                    |            |
| 4                                                                                                    |            |
| 5                                                                                                    |            |
|                                                                                                    |            |
|                                                                                                    |            |
|                                                                                                    |            |
| Verify Criteria                                                                                                    |            |
|                                                                                                    |            |
|                                                                                                    |            |
| A ()                                                                                                    |            |
|                                                                                                    |            |
|                                                                                                    |            |
|                                                                                                    |            |
|                                                                                                    |            |
|                                                                                                    |            |
|                                                                                                    | ~          |
| 5                                                                                                    | 🔍 100% 🔻 🔐 |

| 🙆 UI 4.4 - Illinois State University Datatel - [spchins / production] - V | Vindows Internet Explorer                           |                                       |
|---------------------------------------------------------------------------|-----------------------------------------------------|---------------------------------------|
| GLTB: GL Trial Balance • Search 9                                         | SEARCH RESULTS NAVIGATION FAVORIT                   | TES ? Logout                          |
| ILLINOIS STATE<br>UNIVERSITY<br>Illinols' first public university         | No Active Context                                   |                                       |
| File Options Help Keep Context Open 🔻                                     | Ý Save 🗸 Save All 🗡 Cancel 💥 Cancel All 🗕           |                                       |
| GLTB - GL Trial Balance GLSF00 - GL Standard List/S                       | Select CSPS - Change Sort Specification             |                                       |
| General Ledger Detail Trial Balance                                       | Sort/Break Definition                               |                                       |
|                                                                           | Under "GLA.UNIT", type "Y" in t<br>to the far right | he box                                |
| Criteria<br>Field Name                                                    |                                                     | Sequence Break                        |
| 1 GLA.FUND                                                                | BY                                                  |                                       |
| 2 GLA.FUNCTION                                                            | BY                                                  | •                                     |
| 3 GLA.UNIT                                                                | BY                                                  | ¥ Yes                                 |
| 4 GLA.OBJECT                                                              | BY                                                  | • • • • • • • • • • • • • • • • • • • |
| 5                                                                         |                                                     | •                                     |
| 6                                                                         |                                                     | • • • • • • • • • • • • • • • • • • • |
| 7                                                                         |                                                     | • •                                   |
| 8                                                                         |                                                     | •                                     |
| 9                                                                         |                                                     | •                                     |
| 10                                                                        |                                                     | •                                     |
|                                                                           |                                                     |                                       |
|                                                                           |                                                     |                                       |
|                                                                           |                                                     |                                       |
|                                                                           |                                                     |                                       |
| Element Sort/Break Specification                                          | Value 3/4                                           | 0.0                                   |
|                                                                           |                                                     |                                       |
|                                                                           |                                                     |                                       |
|                                                                           |                                                     |                                       |
|                                                                           |                                                     | · · · · · · · · · · · · · · · · · · · |
|                                                                           | 6                                                   | € 100% ▼                              |

| 🥔 UI 4.4 - Illinois State University Datatel - [spchins / production] - Windows Internet Explorer              |            |
|----------------------------------------------------------------------------------------------------|------------|
| GLTB: GL Trial Balance Search C SEARCH RESULTS NAVIGATION FAVORITES ? Logout                                   | ~          |
|                                                                                                    |            |
| ILLINOIS STATE<br>UNIVERSITY<br>Illinois' first public university                                              |            |
| File     Options     Help     Keep Context Open     ✓ Save     ✓ Save All     X Cancel     XX Cancel All     – |            |
| GLTB - GL Trial Balance GLSF00 - GL Standard List/SSelect                                                      |            |
| Select/List Select                                                                                             |            |
|                                                                                                    |            |
|                                                                                                    |            |
| Sort Required E Break - Required                                                                               |            |
| BY GLA.FUND BY GLA.FUNCTION BY GLA.UNIT BY GLA.OBJECT                                                          |            |
|                                                                                                    |            |
| Display Criteria                                                                                               |            |
| 1     WITH GLA.UN.DEPT = "120"                                                                                 |            |
| 2                                                                                                    |            |
| 3                                                                                                    |            |
| 4                                                                                                    |            |
| 5                                                                                                    |            |
| 6                                                                                                    |            |
|                                                                                                    |            |
|                                                                                                    |            |
|                                                                                                    |            |
|                                                                                                    |            |
|                                                                                                    |            |
|                                                                                                    |            |
| A ()                                                                                                    |            |
|                                                                                                    |            |
|                                                                                                    |            |
|                                                                                                    |            |
|                                                                                                    |            |
|                                                                                                    |            |
|                                                                                                    |            |
|                                                                                                    | <u> </u>   |
| 7                                                                                                    | 🔍 100% 🔻 💡 |

| 🥖 UI 4.4 - Illinois State University Datatel - [spchir            | ns / production] - Windows Internet Explorer                  |                 |
|-------------------------------------------------------------------|---------------------------------------------------------------|-----------------|
| GLTB: GL Trial Balance 🔹                                          | Search Q SEARCH RESULTS NAVIGATION FAVORITES ? Logout         | ~               |
| ILLINOIS STATE<br>UNIVERSITY<br>Illinois' first public university | No Active Context                                             |                 |
| File Options Help Keep Contex                                     | xt Open v 🗸 Save ) 🚀 Save All ) 🗡 Cancel ) 💥 Cancel All ) –   |                 |
| GLTB - GL Trial Balance                                           |                                                               |                 |
|                                                                   | Fiscal Year 2016 07/01/15 thru 06/30/16                       |                 |
| C                                                                 | Detail or Summary Trial Balance Detail                        |                 |
| Sum                                                               | imary TB through Month Ending                                 |                 |
|                                                                   | Year-to-Date or Monthly Totals                                |                 |
| The GLTB will run to                                              | tail TB Transactions Starting 07/01/15 thru 06/30/16          |                 |
| screen, and a paper repor                                         | t Expand Condensed Activity                                   |                 |
| can be printed.<br>Additionally, the GLTB can                     | Monthly Summary Option Detail with NO prior monthly summaries |                 |
| be imported as an Excel<br>file. Choose "Y" for that              |                                                               |                 |
| option.                                                           | SL Account Definition Defined                                 |                 |
|                                                                   |                                                               |                 |
|                                                                   |                                                               |                 |
|                                                                   |                                                               |                 |
|                                                                   | Generate Spreadsneet Yes                                      |                 |
|                                                                   |                                                               |                 |
|                                                                   |                                                               |                 |
|                                                                   |                                                               |                 |
|                                                                   |                                                               |                 |
|                                                                   |                                                               |                 |
|                                                                   |                                                               |                 |
|                                                                   |                                                               |                 |
|                                                                   |                                                               |                 |
|                                                                   | 8                                                             | € <b>100%</b> ▼ |

| 🥔 UI 4.4 - Illinois State University Datatel - [spcl | chins / production] - Windows Internet Explorer                  |            |
|------------------------------------------------------|------------------------------------------------------------------|------------|
| C GLTB: GL Trial Balance                             | Search C SEARCH RESULTS NAVIGATION FAVORITES ? Logout            | ~          |
|                                                      |                                                                  |            |
| UNIVERSITY                                           | No Active Context                                                |            |
| Illinois Jirst public university                     |                                                                  |            |
| File Options Help Keep Cont                          | itext Open y / Save // Save All / Cancel // Cancel All - + @ @ 0 |            |
| GLTB - GL Trial Balance GLTB - GL                    | L Trial Balance                                                  |            |
| Peripheral : SETPTR                                  | R.SPCHINS.4902 Description : Detail Aged Trial Balance (@)       |            |
| Process : GLTB                                       | Description :                                                    |            |
| Output                                               | t Device h 🗾 🗸 🔁                                                 |            |
|                                                      | Printer                                                          |            |
| Forn                                                 | m Name                                                           |            |
|                                                      | Banner                                                           |            |
| s                                                    | Security                                                         |            |
|                                                      | Copies 1                                                         |            |
| Def                                                  | fer Time Select "Save", or F9 on your                            |            |
|                                                      | keyboard                                                         |            |
| Other Options                                        |                                                                  |            |
|                                                      |                                                                  |            |
| 2                                                    |                                                                  |            |
| 3                                                    |                                                                  |            |
| Pag                                                  |                                                                  |            |
| Page                                                 | e Length 66                                                      |            |
| Тор                                                  | o Margin D                                                       |            |
| Bottom                                               | n Margin 0                                                       |            |
| Max Pages p                                          | per PDF                                                          |            |
|                                                      |                                                                  |            |
|                                                      |                                                                  |            |
|                                                      |                                                                  |            |
|                                                      |                                                                  |            |
|                                                      |                                                                  |            |
|                                                      |                                                                  |            |
|                                                      |                                                                  |            |
|                                                      |                                                                  | 100% -     |
|                                                      | 9                                                                | - 100 /0 · |

**GLTB** Instructions

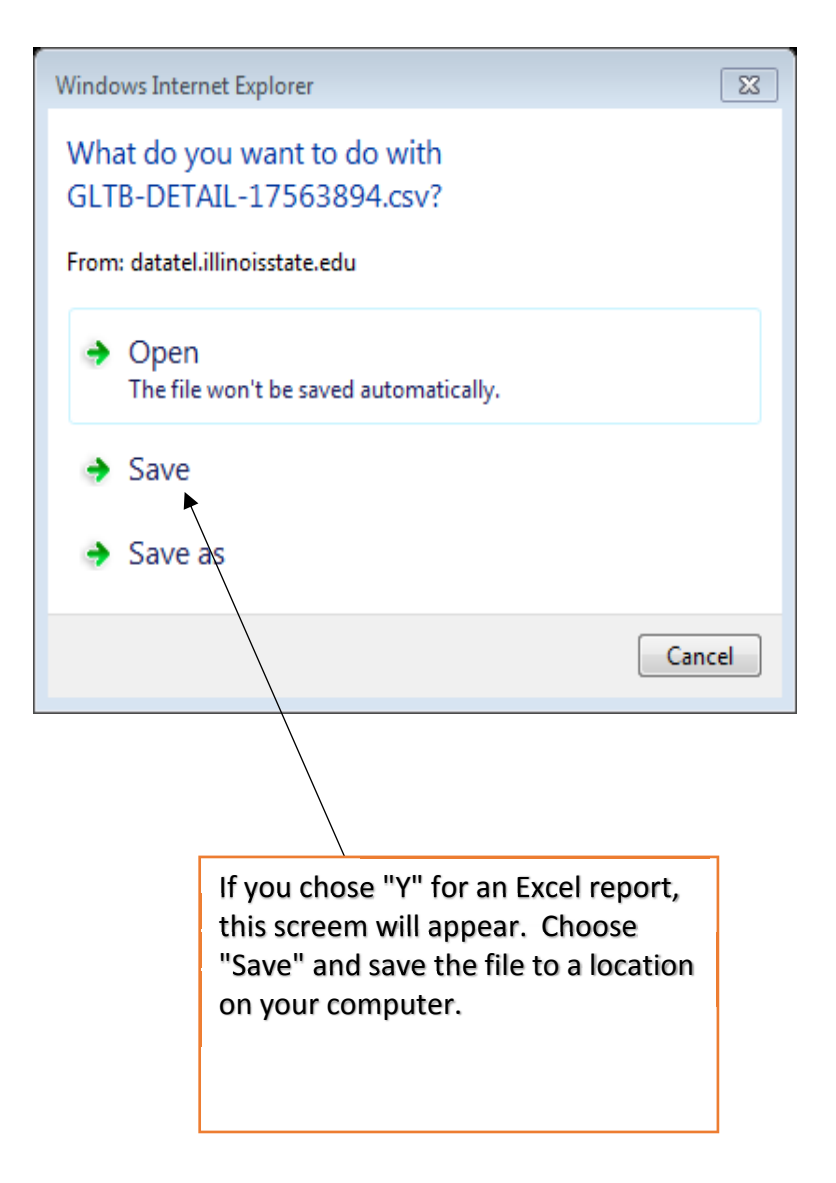

| XI 🖪 🚅      | i 🗋 🗅 🗟 🕞         | 🖷 💞 🍤 - 🖓 - 🗊 -                          |                 | GL              | TB-DETAIL-17563894 | [Read-Only] - Excel               |                                |          |            |         |                |                   | ?    | A - 1        | n x      |
|-------------|-------------------|------------------------------------------|-----------------|-----------------|--------------------|-----------------------------------|--------------------------------|----------|------------|---------|----------------|-------------------|------|--------------|----------|
| FILE H      | HOME INSERT       | PAGE LAYOUT FORMULAS DA                  | TA REVIEW       | VIEW            |                    |                                   |                                |          |            |         |                |                   | Chir | nski, Steven | - 01     |
| 🔒 🔏 Cu      | ut Calibri        | - 10 - A A = =                           | _ ≫·- Ē·v       | Vrap Text       | General            | v                                 |                                | <b>+</b> | <b>*</b>   |         | ∑ AutoSum →    | A A               |      |              |          |
| Paste Co    | ру т              |                                          |                 | 4 0- Ct         | ¢ _ 0/ • +         | .0 .00 Conditional F              | ormat as Cell                  | Insert   | <br>Delete | Format  | 👽 Fill 🛪       | Sort & Find &     |      |              |          |
| 🚽 ؇ Fo      | ormat Painter     |                                          |                 | /lerge & Center | · p • %o * .0      | <sup>10</sup> →.0<br>Formatting ▼ | Table * Styles                 |          | *          | *       | Clear 🕶        | Filter * Select * |      |              |          |
| Clipboa     | ard 🕞             | Font 🕞                                   | Alignment       |                 | Number             | r⊊ St                             | tyles                          |          | Cells      |         | Edit           | ing               |      |              | ~        |
|             |                   | fr. GLAssount                            |                 |                 |                    |                                   |                                |          |            |         |                |                   |      |              |          |
|             |                   | Jx GEACCOUNT                             |                 |                 |                    |                                   |                                |          |            |         |                |                   |      |              | ¥        |
|             | Α                 | В                                        |                 | C D             | E                  | F                                 |                                | G        |            | Н       | I              | J                 | K    | L            |          |
| 1 GL Accoun | nt                | GL Description                           |                 | Date Source     | e Reference Number | Description                       |                                | Opening  | Balance    | YTD Deb | its YTD Credit | s                 |      |              |          |
| 2 10400-06  | -120000000-615100 | UNIT: 120000000 - Comptroller's Office   | 2               | 15-Jul PR       | '20150701'         | PR20150701 Exempt                 |                                |          |            | 8       | 5396           |                   |      |              |          |
| 3 10400-06  | -120000000-615100 | UNIT: 120000000 - Comptroller's Office   | 2               | 31-Jul PR       | '20150702'         | PR20150702 Exempt                 |                                |          |            | 8       | 5396           |                   |      |              | L        |
| 4 10400-06  | -12000000-615100  | UNIT: 120000000 - Comptroller's Office   | 2               | 15-Aug PR       | This is the Exce   | I file of your GLTB               | <ol><li>For addition</li></ol> | onal     |            | 9564    | 9.62           |                   |      |              |          |
| 5 10400-06  | -12000000-615100  | UNIT: 120000000 - Comptroller's Office   | 2               | 31-Aug PR       | steps in how th    | is file can be a use              | eful tool for                  |          |            | 8       | 3301           |                   |      |              |          |
| 6 10400-06  | -12000000-615100  | UNIT: 120000000 - Comptroller's Office   | 2               | 15-Sep PR       | looking up indiv   | vidual vendor acti                | ivity, specific                |          |            | 8       | 3301           |                   |      |              |          |
| 7 10400-06  | -12000000-615100  | UNIT: 12000000 - Comptroller's Office    | 2               | 30-Sep PR       | object numbers     | s, filtering by date              | es. etc., pleas                | e call   |            | 8       | 3301           |                   |      |              |          |
| 8 10400-06  | -12000000-615100  | UNIT: 120000000 - Comptroller's Office   | 2               | 15-Oct PR       | Steve Chinski a    | t 8-5733 for traini               | ing                            |          |            | 8       | 3301           |                   |      |              |          |
| 9 10400-06  | -12000000-615100  | UNIT: 12000000 - Comptroller's Office    | 2               | 31-Oct PR       | Steve ennish u     |                                   |                                |          |            | 8       | 3301           |                   |      |              |          |
| 10 10400-06 | -12000000-615100  | UNIT: 120000000 - Comptroller's Office   | 2               | 15-Nov PR       |                    |                                   |                                |          |            | 8       | 3301           |                   |      |              |          |
| 11 10400-06 | -12000000-615100  | UNIT: 12000000 - Comptroller's Office    | 2               | 30-Nov PR       |                    |                                   |                                |          |            | 8       | 3301           |                   |      |              |          |
| 12 10400-06 | -12000000-615100  | UNIT: 12000000 - Comptroller's Office    | 2               | 15-Dec PR       | 20151201           | PR20151201 Exempt                 |                                |          |            | 8       | 3301           |                   |      |              | <u> </u> |
| 13 10400-06 | -12000000-615200  | CS Non-Exempt : Comptroller's Office     |                 | 15-Jul PR       | 20150702           | PR20150702 Hourly                 |                                |          |            | 2457    | 4.13           |                   |      |              | ———      |
| 14 10400-06 | -12000000-615200  | CS Non-Exempt : Comptroller's Office     |                 | 31-Jul PR       | 20150801           | PR20150801 Hourly                 |                                |          |            | 2689    | 6.14           |                   |      |              |          |
| 15 10400-06 | -12000000-615200  | CS Non-Exempt : Comptroller's Office     |                 | 15-Aug PR       | 20150802           | PR20150802 Hourly                 |                                |          |            | 228/    | 2.21           |                   |      |              | <u> </u> |
| 16 10400-06 | -12000000-615200  | CS Non-Exempt : Comptroller's Office     |                 | 31-Aug PR       | 20150901           | PR20150901 Hourly                 |                                |          |            | 255     | 69.8           |                   |      |              |          |
| 1/ 10400-06 | -12000000-615200  | CS Non-Exempt : Comptroller's Office     |                 | 15-Sep PR       | 20150902           | PR20150902 Hourly                 |                                |          |            | 2410    | 2.09           |                   |      |              |          |
| 18 10400-06 | -12000000-615200  | CS Non-Exempt : Comptroller's Office     |                 | 30-Sep PR       | 20151001           | PR20151001 Hourly                 |                                |          |            | 2404    | 7.83           |                   |      |              |          |
| 19 10400-06 | -12000000-615200  | CS Non-Exempt : Comptroller's Office     |                 | 15-Oct PR       | 20151002           | PR20151002 Hourly                 |                                |          |            | 2432    | 6.78           |                   |      |              |          |
| 20 10400-06 | -12000000-615200  | CS Non-Exempt : Comptroller's Office     |                 | 31-Oct PR       | 20151101           | PR20151101 Hourly                 |                                |          |            | 2390    | 3.25           |                   |      |              |          |
| 21 10400-06 | -12000000-615200  | CS Non-Exempt : Comptroller's Office     |                 | 15-Nov PR       | 20151102           | PR20151102 Hourly                 |                                |          |            | 2155    | 3.15           |                   |      |              |          |
| 22 10400-06 | -12000000-615200  | CS Non-Exempt : Comptroller's Office     | - 11            | 30-Nov PR       | 20151201           | PR20151201 Hourly                 |                                |          |            | 2346    | 6.47           |                   |      |              |          |
| 23 10400-06 | -12000000-615400  | Civil Service Extra Help : Comptroller's | Office          | 15-Aug PR       | 20150802           | PR20150802 Hourly                 |                                |          |            | 12      | 99.5           |                   |      |              |          |
| 24 10400-06 | -12000000-615400  | Civil Service Extra Help : Comptroller's | Office          | 31-Aug PR       | 20150901           | PR20150901 Hourly                 |                                |          |            | 166     | 3.99           |                   |      |              |          |
| 25 10400-06 | -12000000-615400  | Civil Service Extra Help : Comptroller's | Office          | 15-Sep PR       | 20150902           | PR20150902 Hourly                 |                                |          |            | 156     | 3.62           |                   |      |              |          |
| 26 10400-06 | -12000000-615400  | Civil Service Extra Help : Comptroller's | Office          | 30-Sep PR       | 20151001           | PR20151001 Hourly                 |                                |          |            | 145     | 7.97           |                   |      |              |          |
| 27 10400-06 | -12000000-625000  | Student Wages : Comptroller's Office     |                 | 15-Jul PR       | '20150702'         | PR20150702 Hourly                 |                                |          |            | 254     | 3.47           |                   |      |              |          |
| 28 10400-06 | -120000000-625000 | Student Wages : Comptroller's Office     |                 | 31-Jul PR       | '20150801'         | PR20150801 Hourly                 |                                |          |            | 442     | 4.55           |                   |      |              | <u> </u> |
| 29 10400-06 | -12000000-625000  | Student Wages : Comptroller's Office     |                 | 15-Aug PR       | 20150802           | PR20150802 Hourly                 |                                |          |            | 250     | 0.35           |                   |      |              |          |
| 30 10400-06 | -12000000-625000  | Student Wages : Comptroller's Office     |                 | 31-Aug PR       | 20150901           | PR20150901 Hourly                 |                                |          |            |         | 2289           |                   |      |              |          |
| 31 10400-06 | -12000000-625000  | Student Wages : Comptroller's Office     |                 | 15-Sep PR       | 20150902           | PR20150902 Hourly                 |                                |          |            | 213     | 3.38           |                   |      |              |          |
| 32 10400-06 | -12000000-625000  | Student Wages : Comptroller's Office     |                 | 30-Sep PR       | 20151001           | PR20151001 Hourly                 |                                |          |            | 263     | 9.04           |                   |      |              | <u> </u> |
| 33 10400-06 | -12000000-625000  | Student Wages : Comptroller's Office     |                 | 15-Oct PR       | 20151002           | PR20151002 Hourly                 |                                |          |            | 310     | 01.15          |                   |      |              |          |
| 34 10400-06 | -12000000-625000  | Student Wages : Comptroller's Office     |                 | 31-Oct PR       | 20151101           | PR20151101 Hourly                 |                                |          |            | 31      | .09.2          |                   |      |              |          |
| 35 10400-06 | -12000000-625000  | Student Wages : Comptroller's Office     |                 | 15-Nov PR       | 20151102           | PR20151102 Hourly                 |                                |          |            | 295     | 1.67           |                   |      |              |          |
| 36 10400-06 | -12000000-625000  | Student Wages : Comptroller's Office     |                 | 30-Nov PR       | 20151201           | PR20151201 Hourly                 |                                |          |            | 218     | 9.44           |                   |      |              |          |
| 37 10400-06 | -120000000-691803 | Tele ISU Tolls & Travel Card : Comptrol  | er's Office     | 31-Jul JE       | 'J203559'          | AT & T Toll Charges               |                                |          |            |         | 3.12           |                   |      |              |          |
| 38 10400-06 | -12000000-691803  | Tele ISU Tolls & Travel Card : Comptrol  | er's Office     | 31-Aug JE       | 1203560            | AI & I Iolí Charges               |                                |          |            |         | 5.12           |                   |      |              |          |
| 39 10400-06 | -12000000-691803  | Tele ISU folls & Travel Card : Comptrol  | er's Office     | 30-Sep JE       | 3203561            | AT & T Toll Charges               |                                |          |            | 1       | 3.28           |                   |      |              |          |
| 40 10400-06 | -12000000-691803  | Tele ISU folls & Travel Card : Comptrol  | er's Office     | 31-Oct JE       | 1203562            | AI & T Toll Charges               | 1                              |          |            |         | 2.08           |                   |      |              |          |
| 41 10400-06 | -12000000-691810  | Tele ISU Mobile Phone Charges : Compt    | roller's Office | 31-JUI JE       | 12018/4            | MC/VISa/Discofees -               | Jun Cellu                      |          |            | 1       | 9.99           |                   |      |              |          |
| 42 10400-06 | -12000000-691810  | Tele ISU Mobile Phone Charges : Compt    | roller's Office | 31-Aug JE       | 1202077            | MC/Visa/Disco fees -              | Jui Cellu                      |          |            | 1       | 9.99           |                   |      |              |          |
| 43 10400-06 | -12000000-691810  | Tele ISU Mobile Phone Charges : Compt    | roller's Office | 30-Sep JE       | 3202110            | MC/VISa/Disco fees -              | Aug Cellu                      |          |            | 1       | 9.99           |                   |      |              |          |
|             | GLTB-DETAIL-      | 17563894 (+)                             |                 |                 |                    |                                   | •                              |          |            |         |                |                   |      |              | Þ        |
| READY       |                   |                                          |                 |                 |                    | 11                                |                                |          |            |         | _⊞             |                   |      | +            | 100%     |
|             |                   |                                          |                 |                 |                    |                                   |                                |          |            |         |                |                   |      |              |          |

-

r .

| JI 4.4 - Illinois State | e University Da  | atatel - [s  | pchins / pro       | oduction] - Windows Internet Explore   | er                           |                                      |                        |                  |               |           |             |          |
|-------------------------|------------------|--------------|--------------------|----------------------------------------|------------------------------|--------------------------------------|------------------------|------------------|---------------|-----------|-------------|----------|
| GLTB: GL T              | Report Brow      | wser         |                    |                                        |                              |                                      |                        |                  |               | () X      | Logout      | ·        |
| <b>_</b>                | K < [            | 1            | of 71              | > >   (> Save As                       | ™⊟ Export                    | PDF) ( 📲 Print                       | Remote                 |                  | Show Ful      | Page View |             |          |
|                         |                  |              | <u></u>            | Illinois                               | State                        | Universi                             | ty                     |                  |               |           |             |          |
| Illinois' f             | 12/16/15         |              |                    | General :<br>For Per                   | Ledger Detai<br>iod 07/01/20 | 1 Trial Balance<br>15 thru 06/30/201 | 6                      |                  | Page: 1       |           |             |          |
| ile Options             | Fiscal Year      | r: 2016      |                    |                                        |                              |                                      | UNIT: 1200             | 00000 - Comptro: | ller's Office |           |             |          |
| GLTB - GL Tri           | Date             | Src R        | ef.No              | Description                            |                              | Opening<br>Balance                   | Debits                 | Credits          | Balance       |           |             |          |
|                         | 10400-06-12      | 2000000      | 0-615100           | Civil Service- Exempt : Comp           | troller's Of                 | fice                                 |                        |                  |               |           |             |          |
|                         | Jul 15           | PR 2         | 0150701            | PR20150701 Exempt                      |                              | +                                    | 85,396.00              |                  |               |           |             |          |
|                         | Jul 31<br>Aug 15 | PR 2<br>PR 2 | 0150702<br>0150801 | PR20150702 Exempt<br>PR20150801 Exempt |                              |                                      | 85,396.00<br>95,649.62 |                  |               |           |             |          |
|                         | Aug 31<br>Sep 15 | PR 2<br>PP 2 | 0150802            | PR20150802 Exempt<br>PR20150901 Exempt |                              |                                      | 83,301.00<br>83,301.00 |                  |               |           |             |          |
|                         | Sep 30           | PR 2         | 0150902            | PR20150902 Exempt                      |                              |                                      | 83,301.00              |                  |               |           |             |          |
|                         | Oct 15           | PR 2         | 0151001            | PR20151001 Exempt                      | To print,                    | select "Export                       | 83,301.00              |                  |               |           |             |          |
|                         | Nov 15           | PR 2         | 0151002            | PR20151002 Exempt<br>PR20151101 Exempt | PDF"                         |                                      | 83,301.00              |                  |               |           |             |          |
|                         | Nov 30           | PR 2         | 0151102            | PR20151102 Exempt                      |                              |                                      | 83,301.00              |                  |               |           |             |          |
|                         | Dec 15           | PR 2         | 0151201            | PR20151201 Exempt                      |                              |                                      | 83,301.00              |                  |               |           |             |          |
|                         |                  |              |                    | Dec Totals                             |                              |                                      | 83,301.00              | 0.00             |               |           |             |          |
|                         |                  | Т            | otals for          | 10400-06-120000000-615100              |                              | 0.00                                 | 932,849.62             | 0.00             | 932,849.62    |           |             |          |
|                         | 10400-06-12      | 2000000      | 0-615200           | CS Non-Exempt : Comptroller'           | s Office                     |                                      |                        |                  |               |           |             |          |
|                         | Jul 15           | PR 2         | 0150702            | PR20150702 Hourly                      |                              |                                      | 24,574.13              |                  |               |           |             |          |
|                         | Jul 31           | PR 2<br>PP 2 | 0150801            | PR20150801 Hourly<br>PR20150802 Hourly |                              |                                      | 26,896.14              |                  |               |           |             |          |
|                         | Aug 31           | PR 2         | 0150901            | PR20150901 Hourly                      |                              |                                      | 25,569.80              |                  |               |           |             |          |
|                         | Sep 15           | PR 2         | 0150902            | PR20150902 Hourly                      |                              |                                      | 24,102.09              |                  |               |           |             |          |
|                         | Sep 30<br>Oct 15 | PR 2<br>PP 2 | 0151001            | PR20151001 Hourly<br>PR20151002 Hourly |                              |                                      | 24,047.83              |                  |               |           |             |          |
|                         | Oct 31           | PR 2         | 0151101            | PR20151101 Hourly                      |                              |                                      | 23,903.25              |                  |               |           |             |          |
|                         | Nov 15           | PR 2         | 0151102            | PR20151102 Hourly                      |                              |                                      | 21,553.15              |                  |               |           |             |          |
|                         | Nov 30           | PR 2         | 0151201            | PR20151201 Hourly                      |                              |                                      | 23,466.47              |                  |               |           |             |          |
|                         |                  |              |                    | NOV IOTAIS                             |                              |                                      | 45,019.62              | 0.00             |               |           |             |          |
|                         |                  | Т            | otals for          | 10400-06-120000000-615200              |                              | 0.00                                 | 241,311.85             | 0.00             | 241,311.85    |           |             |          |
|                         | 10400-06-12      | 2000000      | 0-615400           | Civil Service Extra Help : C           | omptroller's                 | 0ffice                               |                        |                  |               |           |             |          |
|                         | Aug 15           | PR 2         | 0150802            | PR20150802 Hourly                      |                              |                                      | 1,299.50               |                  |               |           |             |          |
|                         | Aug 31<br>Sep 15 | PR 2<br>PR 2 | 0150901            | PR20150901 Hourly<br>PR20150902 Hourly |                              |                                      | 1,663.99               |                  |               |           |             |          |
|                         | Sep 30           | PR 2         | 0151001            | PR20151001 Hourly                      |                              |                                      | 1,457.97               |                  |               |           |             |          |
|                         |                  |              |                    | Sep Totals                             |                              |                                      | 3,021.59               | 0.00             |               |           |             |          |
|                         |                  |              |                    |                                        |                              |                                      |                        |                  |               |           |             |          |
|                         |                  |              |                    |                                        |                              |                                      |                        |                  |               |           |             |          |
|                         |                  |              |                    |                                        |                              |                                      |                        |                  |               |           |             |          |
|                         |                  |              |                    |                                        |                              |                                      |                        |                  |               |           | <b>A</b> () |          |
|                         |                  |              |                    |                                        |                              |                                      |                        |                  |               | ]         |             |          |
|                         |                  |              |                    |                                        |                              |                                      |                        |                  |               |           |             |          |
|                         |                  |              |                    |                                        |                              |                                      |                        |                  |               |           |             |          |
|                         |                  |              |                    |                                        |                              |                                      |                        |                  |               |           |             |          |
|                         |                  |              |                    |                                        |                              | 12                                   |                        |                  |               |           |             | 🔩 100% 🔻 |

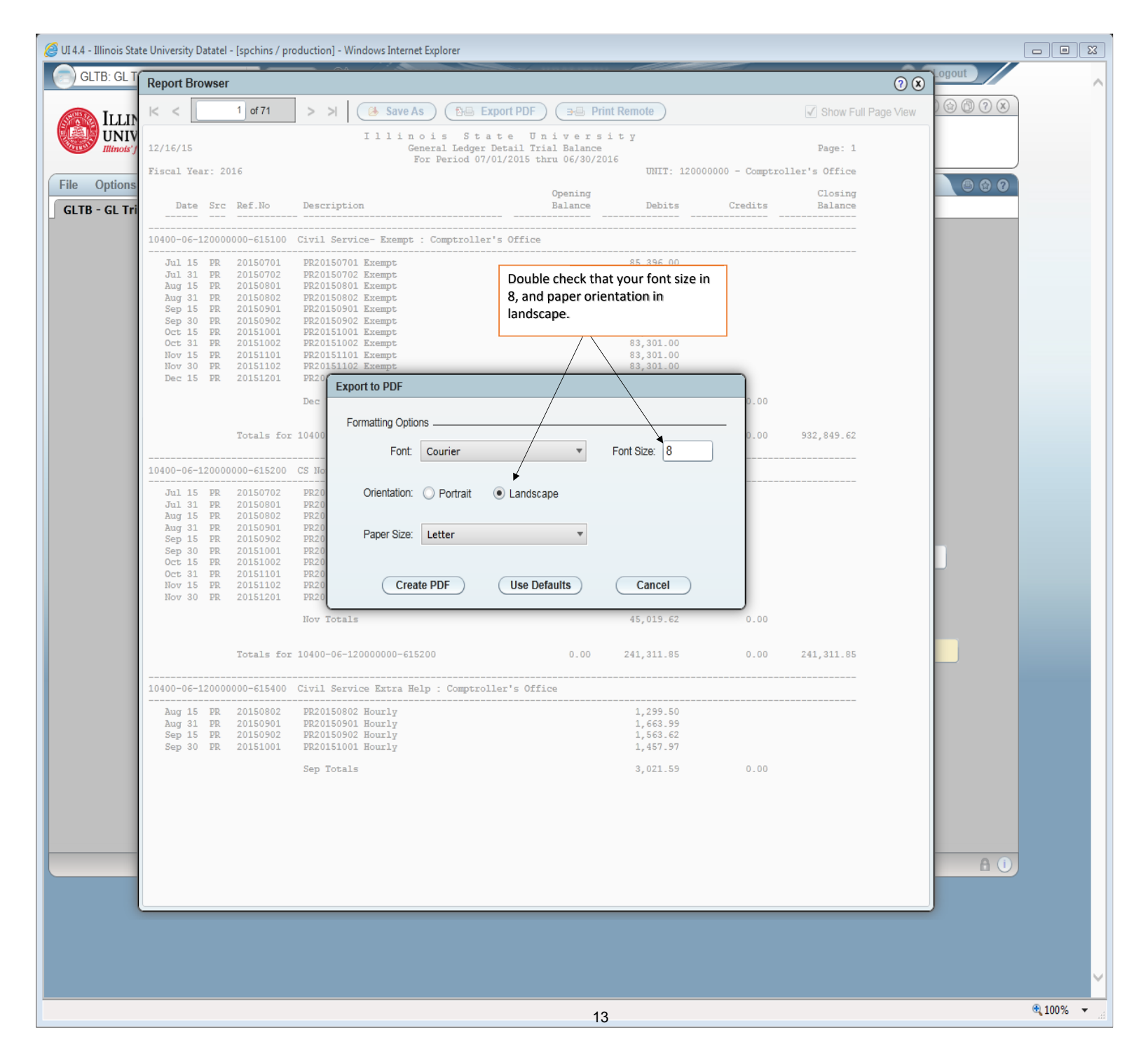

| Per Period 07/01/2015 tmm 06/30/2016         DBT Period 07/01/2015 tmm 06/30/2016           Date Stre Ref.No         Description         Opening<br>Balance         Description         Comptroller's Office           000-06-12000000-615100         Civil Service-Except : Comptroller's Office         000/06-12000000-615100         Civil Service-Except : Comptroller's Office           011 15 PR 20150701         PR20150701         Respin - Service - Service -                                                                                                    | Nor Period 07/01/2015 thm 06/30/2015           UNIT: 120000000-0 Comptroller's Office           Date Src Ref.No         Description         Opening<br>Balance         Destits         Closing<br>Debits         Credits         Balance           Mod-06-I2000000-615100         Credits         Closing<br>Debits         Credits         Balance           Mod-06-I2000000-615100         Comptroller's Office           Sep 305 000         Registron         Sep 306.00           Auge Solstower Benety<br>Beg 15 FP 20150001         Registron         Sep 300.00           Sep 30 FP 20150001         Registron         Sep 301.00           Nov 30 FP 20150001         Registron         Sep 30.00           Nov Totals         Sep 30.00           Nov Totals         Sep 30.00           Nov Totals         Sep 30.00           Nov Totals         Sep 15 FP2 2015002 Rearty         Sep 30.00           Nov Totals         Sep 15 FP2 2015002 Rearty         Sep 30.00 <th c<="" th=""><th>Pro Period 07/01/2015 time 09/30/2016<br/>multi 1000000 - Comptroller's Office<br/>00-12000000 - Comptroller's Office<br/>00-120000000 - Comptroller's Office<br/>00-12000000 - Comptroller's Office<br/>00-12000000 - Comptroller's Office<br/>00-12000000 - Comptroller's Office<br/>00-12000000 - Comptroller's Office<br/>00-12000000 - Comptroller's Office<br/>00-12000000 - Comptroller's Office<br/>00-12000000 - Comptroller's Office<br/>00-12000000 - Comptroller's Office<br/>00-12000000 - Comptroller's Office<br/>00-12000000 - Comptroller's Office<br/>00-12000000 - Comptroller's Office<br/>00-12000000 - Comptroller's Office<br/>00-12000000 -</th><th>12/16/15</th><th></th><th></th><th>Illin<br/>G</th><th>ois St<br/>eneral Ledge</th><th>ate Univers<br/>rDetail Trial Balance</th><th>i t y</th><th></th><th>Page: 1</th></th> | <th>Pro Period 07/01/2015 time 09/30/2016<br/>multi 1000000 - Comptroller's Office<br/>00-12000000 - Comptroller's Office<br/>00-120000000 - Comptroller's Office<br/>00-12000000 - Comptroller's Office<br/>00-12000000 - Comptroller's Office<br/>00-12000000 - Comptroller's Office<br/>00-12000000 - Comptroller's Office<br/>00-12000000 - Comptroller's Office<br/>00-12000000 - Comptroller's Office<br/>00-12000000 - Comptroller's Office<br/>00-12000000 - Comptroller's Office<br/>00-12000000 - Comptroller's Office<br/>00-12000000 - Comptroller's Office<br/>00-12000000 - Comptroller's Office<br/>00-12000000 - Comptroller's Office<br/>00-12000000 -</th> <th>12/16/15</th> <th></th> <th></th> <th>Illin<br/>G</th> <th>ois St<br/>eneral Ledge</th> <th>ate Univers<br/>rDetail Trial Balance</th> <th>i t y</th> <th></th> <th>Page: 1</th>                                                                                                    | Pro Period 07/01/2015 time 09/30/2016<br>multi 1000000 - Comptroller's Office<br>00-12000000 - Comptroller's Office<br>00-120000000 - Comptroller's Office<br>00-12000000 - Comptroller's Office<br>00-12000000 - Comptroller's Office<br>00-12000000 - Comptroller's Office<br>00-12000000 - Comptroller's Office<br>00-12000000 - Comptroller's Office<br>00-12000000 - Comptroller's Office<br>00-12000000 - Comptroller's Office<br>00-12000000 - Comptroller's Office<br>00-12000000 - Comptroller's Office<br>00-12000000 - Comptroller's Office<br>00-12000000 - Comptroller's Office<br>00-12000000 - Comptroller's Office<br>00-12000000 - | 12/16/15 |                   |                                        | Illin<br>G   | ois St<br>eneral Ledge  | ate Univers<br>rDetail Trial Balance | i t y           |               | Page: 1 |
|----------------------------------------------------------------------------------------------------|----------------------------------------------------------------------------------------------------|----------------------------------------------------------------------------------------------------|----------------------------------------------------------------------------------------------------|----------|-------------------|----------------------------------------|--------------|-------------------------|--------------------------------------|-----------------|---------------|---------|
| Date         Src Ref. No         Description         Opening<br>Balance         Debits         Credits         Closi<br>Balance           000-06-120000000-6155100         Civil Service-Except : Comptroller's Office         55,386.00         55,386.00           011 15         PE 20150701         PR20150702 Exempt<br>Sep 30 FR 20150801         PR20150702 Exempt<br>Sep 30 FR 20150801         FR20150702 Exempt<br>Sep 30 FR 20150801         FR20150702 Exempt<br>Sep 30 FR 20150801         FR20150702 Exempt<br>Sep 30 FR 2015001         FR20150702 Exempt<br>Sep 30 FR 20151001         FR2015101 Exempt<br>Sep 30 FR 20151001         FR2015101 Exempt<br>Sep 30 FR 20151001         FR2015101 Exempt<br>Sep 30 FR 20151001         FR2015101 Exempt<br>Sep 30 FR 20151001         FR2015101 Exempt<br>Sep 30 FR 20151001         FR2015101 Exempt<br>Sep 30 FR 20151001         FR2015101 Exempt<br>Sep 30 FR 20151001         FR2015101 Exempt<br>Sep 30 FR 20151001         FR2015101 Exempt<br>Sep 30 FR 20151001         FR2015101 Exempt<br>Sep 30 FR 20151001         Sep 51 FR 20151001         FR20151002 Exempt<br>Sep 30 FR 20150001         Sep 51 FR 20151001         FR2015002 Exempt<br>Sep 51 FR 2015001         FR2015001 Exempt<br>Sep 51 FR 2015001         FR2015001 Exempt<br>Sep 51 FR 2015001         FR2015001 Exempt<br>Sep 51 FR 2015001         FR2015001 Exempt<br>Sep 51 FR 2015001         FR2015001 Exempt<br>Sep 51 FR 2015001         FR2015001 Exempt<br>Sep 51 FR 2015001         FR2015001 Exempt<br>Sep 51 FR 2015001         FR2015001 Exempt<br>Sep 51 FR 2015001         FR2015002 Exempt<br>Sep 51 FR 20150001         FR2015002 Exempt<br>Sep 50 FR 20150001         FR2015002 Exempt<br>Sep 50 FR 20                                                                                                    | Date         Src         Ref. No         Description         Opening<br>Balance         Debits         Credits         Closing<br>Balance           M40-06-12000000-615100         Civil Service-Exempt: Comptroller's Office         65,396.00         55,396.00         55,396.00           Jul 15         FR 20150701         De20150702         De20150702         De20150702         55,396.00           Jul 31         FR 20150701         De20150702         Description         53,301.00           Jul 31         FR 20150701         De20150702         Description         53,301.00           Jul 31         FR 20150701         Dec015092         53,301.00         53,301.00           Jul 31         FR 2015001         Rempt         53,301.00         53,301.00           Jul 35         FR 2015101         Rempt         53,301.00         0.00           Jul 15         FR 2015101         Rempt         63,301.00         0.00           Jul 15         FR 2015101         Rempt         10000000-615100         0.00         932,849.62         0.00         932,849.62           Jul 15         FR 2015001         Rempt         Comptroller's office         24,574.13         25,56.00           Jul 15         FR 2015001         Repointing         0.00                                                                                                    | Date Src Bef. No         Description         Compto         Compto         Construction           0:-06-12000000-615100         Civil Service. Exempt : Comptroller's Office         05,295,00         05,295,00         05,295,00           0:15 PR 20150001         FE2015001         FE201500                                                                                                    | iscal Yea                                                                                                    | r: 20    | 16                |                                        | For Period 0 | 7/01/2015 thru 06/30/20 | 16<br>UNIT: 1200                     | 00000 - Comptro | ller's Office |         |
| Date         Src         Ref.No         Description         Balance         Debits         Credits         Balance           000-06-12000000-015100         Civil Service-Rempt:         Comptroller's Office         85,396.00         85,396.00           Jul 15         PP         20150701         PR20150702         Evenpt         85,686.02         85,396.00           Jul 21         PP         20150701         PR20150702         Evenpt         85,686.02         85,396.00           Jul 31         PP         20150701         PR20150702         Evenpt         85,300.00         85,486.02           Jul 32         PP         20150701         PR20150702         Evenpt         83,301.00         83,301.00           Jul 31         PP         20151001         PR20150702         Evenpt         83,301.00         83,301.00           Jul 51         PP         20151001         PR20150702         Evenpt         83,301.00         0.00         932,849.4           Jul 15         PP         20151001         PR20150702         Eventy         83,301.00         0.00         932,849.4           Jul 15         PP         20151001         PR20150702         Eventy         83,301.00         0.00         932,849.4                                                                                                    | Date Src Ref.No         Description         Balance         Debits         Credits         Balance           4400-06-120000000-415100         Civil Bervice-Exempt: Comptroller's Office         55,396.00         55,596.00         55,596.00           Jul 15 PE 2015001         PR20150012 Exempt         55,596.00         55,566.02         55,396.00           Jul 15 PE 2015002         PR2015002 Exempt         55,566.02         55,396.00         55,396.00           Jul 31 PE 2015002         PR2015002 Exempt         55,396.00         55,396.00         55,396.00           Sep 30 PE 20150021 Exempt         53,301.00         53,301.00         53,301.00         53,301.00           Sep 30 FE 20151021 PR20151021 Exempt         63,301.00         63,300.00         60.00         932,849.62           Nov 15 FE 20151021 PR20151021 Exempt         63,301.00         0.00         932,849.62         0.00         932,849.62           Jul 15 FE 20151021 PR20151001 Exempt         83,301.00         0.00         932,849.62         0.00         932,849.62           Jul 15 FE 20150702 PR2015002 Bourly         24,574.13         24,574.13         24,574.13           Jul 15 FE 20150702 PR2015002 Bourly         24,574.13         24,566.00         24,366.00           Jul 15 FE 201501010 PR20150001 Bourly         24,574.13         <                                                                                                    | Bate         Src Ref.No.         Description         Balance         Debits         Credits         Balance           e-0-12000000-415100         Civil Service- Recept         Comptroller's Office         Exception         Exception<                                                                                                    |                                                                                                    |          |                   |                                        |              | Opening                 |                                      |                 | Closing       |         |
| 000-06-120000000-615100         Civil Service- Exempt:         Comptroller's Office           Jul 15         PE         20150701         PE20150702         Exempt         B5,396.00           Ang 15         PE         20150702         PE20150702         Exempt         B5,396.00           Ang 15         PE         20150801         PE20150802         Exempt         B3,301.00           Sep 15         PE         20151002         PE2015002         Exempt         B3,301.00           Sep 10         PE         20151002         PE20151002         Exempt         B3,301.00           Sep 10         PE20151012         PE20151012         Exempt         B3,301.00         Sep 30,00.00           Nov 30         PE         2015102         PE20151012         Exempt         S9,301.00           Nov 30         PE         2015102         PE20151012         Exempt         S9,301.00           Nov 30         PE         2015102         PE2015001         Exempt         S9,301.00           101         Sep 20151001         PE2015001         Exempt         S9,301.00         0.00           102-15         PE         2015102         PE20151001         Exempt         S9,301.00         0.00           101 <td>440-06-12000000-615100       Civil Bervice- Exempt : Comptroller's Office         Jul 15 FR 20150701       F220150701 F220150702 Exempt B20150802 Exempt B3,301.00       B5,396.00         Aug 31 FR 20150702       F220150702 Exempt B3,301.00       B5,306.00         Aug 31 FR 20150702       F22015002 Exempt B3,301.00       B3,001.00         Sep 30 FR 20150002 F22015002 Exempt B20151002 Exempt B3,301.00       B3,001.00       B3,001.00         Sep 30 FR 20151001 F220151002 Exempt B20151002 Exempt B20151002 Exempt B3,301.00       B3,001.00       B3,001.00         Nov 30 FR 20151001 F220151002 Exempt B20151002 Exempt B201510002 Exempt B20151002 Exempt B20151002 Exempt B2</td> <td>0-6-12000000-615100       Ctv11 Service- Exempt: : Comptroller's Office         11 35 P# 20150701       PE20150701       PE20150701       PE20150701         11 35 P# 20150701       PE20150701       PE20150701       PE20150701         11 35 P# 20150701       PE20150701       PE20150701       PE20150701         11 35 P# 20150701       PE20150701       PE20150701       PE20150701         12 5 P# 20150001       PE20150701       PE20150701       PE20150701         15 5 P# 20150001       PE20150701       PE20150701       PE20150701         15 5 P# 20151001       PE2015101       PE2015101       PE2015101         15 5 P# 2015101       PE2015101       PE2015101       PE2015101       PE2015101         16 15 P# 2015102       PE2015101       PE2015101       PE2015101       PE2015101         11 15 P# 20150701       PE20150701       PE2015101       PE2015101       PE2015101         11 15 P# 20150701       PE20150701       PE20150701       PE20150701       PE20150701         11 15 P# 20150701       PE20150701       PE20150701       PE20150701       PE20150701         11 15 P# 20150701       PE20150701       PE20150701       PE20150701       PE20150701         12 15 P# 20150701       PE20150701       PE20150701</td> <td>Date</td> <td>Src</td> <td>Ref.No</td> <td>Description</td> <td></td> <td>Balance</td> <td>Debits</td> <td>Credits</td> <td>Balance</td>                                                                                                    | 440-06-12000000-615100       Civil Bervice- Exempt : Comptroller's Office         Jul 15 FR 20150701       F220150701 F220150702 Exempt B20150802 Exempt B3,301.00       B5,396.00         Aug 31 FR 20150702       F220150702 Exempt B3,301.00       B5,306.00         Aug 31 FR 20150702       F22015002 Exempt B3,301.00       B3,001.00         Sep 30 FR 20150002 F22015002 Exempt B20151002 Exempt B3,301.00       B3,001.00       B3,001.00         Sep 30 FR 20151001 F220151002 Exempt B20151002 Exempt B20151002 Exempt B3,301.00       B3,001.00       B3,001.00         Nov 30 FR 20151001 F220151002 Exempt B20151002 Exempt B201510002 Exempt B20151002 Exempt B20151002 Exempt B2                                                                                                    | 0-6-12000000-615100       Ctv11 Service- Exempt: : Comptroller's Office         11 35 P# 20150701       PE20150701       PE20150701       PE20150701         11 35 P# 20150701       PE20150701       PE20150701       PE20150701         11 35 P# 20150701       PE20150701       PE20150701       PE20150701         11 35 P# 20150701       PE20150701       PE20150701       PE20150701         12 5 P# 20150001       PE20150701       PE20150701       PE20150701         15 5 P# 20150001       PE20150701       PE20150701       PE20150701         15 5 P# 20151001       PE2015101       PE2015101       PE2015101         15 5 P# 2015101       PE2015101       PE2015101       PE2015101       PE2015101         16 15 P# 2015102       PE2015101       PE2015101       PE2015101       PE2015101         11 15 P# 20150701       PE20150701       PE2015101       PE2015101       PE2015101         11 15 P# 20150701       PE20150701       PE20150701       PE20150701       PE20150701         11 15 P# 20150701       PE20150701       PE20150701       PE20150701       PE20150701         11 15 P# 20150701       PE20150701       PE20150701       PE20150701       PE20150701         12 15 P# 20150701       PE20150701       PE20150701                                                                                                    | Date                                                                                                    | Src      | Ref.No            | Description                            |              | Balance                 | Debits                               | Credits         | Balance       |         |
| Jil 15       PR       20150701       PR20150702       Reapt       85,396.00         Jul 31       PR       20150702       PR20150802       Reapt       95,464.62         Jug 15       PR       20150802       PR20150802       Reapt       93,301.00         Sep 15       PR       20150802       PR20150802       Reapt       83,301.00         Sep 15       PR       20151002       PR20150802       Reapt       83,301.00         Sep 30       PR       20151002       PR20151002       Reapt       83,301.00         Nov 30       PR       2015102       PR2015102       Reapt       83,301.00         Nov 30       PR       2015102       PR2015102       Reapt       83,301.00         Nov 30       PR       2015102       Reapt       83,301.00       0.00         Dec Totals       83,301.00       0.00       932,849.62       0.00       932,849.62         Jul 31       PR       2015001       PR2015001       Bounty       24,574.13         Jul 31       PR       2015001       PR2015001       Bounty       24,574.13         Jul 31       PR       2015001       PR2015002       Bounty       25,598.03         Jul 31<                                                                                                    | Jul 15       PR       20150701       PR20150701       Exempt       85,396.00         Jul 31       PR       20150702       PR20150801       Exempt       85,396.00         Aug 15       PR       20150802       PR20150801       Exempt       83,301.00         Sep 30       PR       20150802       PR20150801       Exempt       83,301.00         Sep 30       PR       20151002       PR20151002       Exempt       83,301.00         Sep 30       PR       20151002       PR20151001       Exempt       83,301.00         Scot 15       PR       20151002       PR20151001       Exempt       83,301.00         Nov 30       PR       20151002       PR20151001       Exempt       83,301.00         Nov 30       PR       20151002       PR20150010       0.00       932,849.62       0.00         V00-06-120000000-615200       CS Mon-Exempt<: COmptroller's Office                                                                                                    | 11       15       PR       20150701       PR20150701       Exempt       85,386.00         11       31       PR       20150701       PR20150701       Exempt       85,386.00         12       31       PR       20150701       PR20150701       Exempt       85,386.00         12       31       PR       2015001       PR20150701       Exempt       81,301.00         13       17       2015001       PR20150102       Exempt       83,301.00       83,301.00         15       PR       20151001       PR20151012       Exempt       83,301.00       83,301.00         15       PR       20151001       PR20051012       Exempt       83,301.00       8,301.00         15       PR       20151001       PR2005102       Exempt       83,301.00       8,301.00         16       PR       20151001       PR2005102       Exempt       83,301.00       8,00         11       17       PR       2015001       PR20050102       Exempt       83,301.00       8.00         11       18       PR       2015001       PR200502       B001112       Exempt       10,40.00         11       18       PR       2015001       PR2005                                                                                                    | 0400-06-1                                                                                                    | 20000    | 000-615100        | Civil Service- Exempt                  | : Comptroll  | er's Office             |                                      |                 |               |         |
| 0.11 11 FR 20150001 F2005000 Example       65,206,00         0.21 11 FR 20150001 F2005000 Example       65,206,00         0.21 12 FR 20150001 F2005000 Example       65,201,00         0.20 11 FR 20150001 F2005000 Example       61,201,00         0.20 11 FR 20150001 F2005000 Example       61,201,00         0.21 12 FR 20150001 F2005000 Example       61,201,00         0.21 12 FR 2015001 F2005000 Example       61,201,00         0.21 12 FR 20151001 F2005100 Example       61,201,00         0.21 12 FR 20151001 F20051100 Example       61,201,00         0.21 12 FR 20151001 F20051100 Example       61,201,00         0.21 12 FR 20151001 F20051100 Example       61,201,00         0.22 12 FR 20151001 F20051100 Example       61,201,00         0.22 12 FR 20151001 F20051100 Example       61,201,00         0.22 12 FR 20151001 F20051100 Example       61,201,00         0.22 12 FR 20151001 F2005100 Example       61,201,00         0.22 12 FR 20151001 F2005100 Example       61,201,00         0.22 12 FR 20151001 F2005100 Example       61,200,000         0.22 12 FR 20151001 F2005100 F200500 F000Fly       24,574,13         0.23 12 FR 2015002 F2005000 F000Fly       24,574,13         0.24 12 FR 20151001 F2005100 F200500 F000Fly       24,267,78         0.24 12 FR 20151001 F2005100 F000Fly       21,555,15 <td>Juli 15       FR2 20150001       FR20150001       Exempt:       55, 956.00         Juli 15       FR2 20150001       FR20150001       Exempt:       55, 956.00         Juli 15       FR2 20150001       FR20150001       Exempt:       55, 956.00         Juli 15       FR2 20150001       FR20150001       Exempt:       53, 901.00         Juli 15       FR2 20151001       FR20151001       Exempt:       63, 901.00         Juli 15       FR2 2015101       Exempt:       63, 901.00       63, 901.00         Juli 15       FR2 2015101       Exempt:       63, 901.00       63, 901.00         Juli 15       FR2 2015101       Exempt:       63, 901.00       0.00         Juli 15       FR2 2015101       Exempt:       0000000-615100       0.00       932, 849.62       0.00       932, 849.62         Juli 15       FR2 2015002       FR2015002       Exempt:       000000-615100       0.00       932, 849.62       0.00       932, 849.62         Juli 15       FR2 2015002       FR2015002       Exempt:       000000-615100       0.00       932, 849.62       0.00       932, 849.62         Juli 15       FR2 2015002       FR2015002       Exempt:       0.00       932, 849.62       0.00       24,</td> <td>hi for fee for souther of the souther of the southe</td> <td>707 15</td> <td>DD.</td> <td>20150201</td> <td>DP20150201 Promot</td> <td></td> <td></td> <td>DE 204 DO</td> <td></td> <td></td> | Juli 15       FR2 20150001       FR20150001       Exempt:       55, 956.00         Juli 15       FR2 20150001       FR20150001       Exempt:       55, 956.00         Juli 15       FR2 20150001       FR20150001       Exempt:       55, 956.00         Juli 15       FR2 20150001       FR20150001       Exempt:       53, 901.00         Juli 15       FR2 20151001       FR20151001       Exempt:       63, 901.00         Juli 15       FR2 2015101       Exempt:       63, 901.00       63, 901.00         Juli 15       FR2 2015101       Exempt:       63, 901.00       63, 901.00         Juli 15       FR2 2015101       Exempt:       63, 901.00       0.00         Juli 15       FR2 2015101       Exempt:       0000000-615100       0.00       932, 849.62       0.00       932, 849.62         Juli 15       FR2 2015002       FR2015002       Exempt:       000000-615100       0.00       932, 849.62       0.00       932, 849.62         Juli 15       FR2 2015002       FR2015002       Exempt:       000000-615100       0.00       932, 849.62       0.00       932, 849.62         Juli 15       FR2 2015002       FR2015002       Exempt:       0.00       932, 849.62       0.00       24,                                                                                                    | hi for fee for souther of the souther of the southe                                                                                                    | 707 15                                                                                                    | DD.      | 20150201          | DP20150201 Promot                      |              |                         | DE 204 DO                            |                 |               |         |
| Ang 15 P2 20150801 P22015002 Exempt 83,301.00<br>Sep 15 P2 2015020 P22015002 Exempt 83,301.00<br>Sep 15 P2 2015001 P22015102 Exempt 83,301.00<br>Oct 15 P2 20151001 P22015102 Exempt 83,301.00<br>NOV 15 P2 2015100 P22015102 Exempt 83,301.00<br>NOV 30 P2 2015101 P22015102 Exempt 83,301.00<br>Dec 15 P2 2015102 P22015102 Exempt 83,301.00<br>Dec 15 P2 2015102 P22015102 Exempt 83,301.00<br>Dec 15 P2 2015102 P22015102 Exempt 83,301.00<br>Dec 15 P2 2015102 P22015102 Exempt 83,301.00<br>Dec 15 P2 2015102 P22015102 Exempt 83,301.00<br>Dec 15 P2 2015102 P22015102 Exempt 83,301.00<br>Dec 15 P2 2015102 P22015102 Exempt 83,301.00<br>Dec 15 P2 2015102 P22015102 Exempt 83,301.00<br>Dec 15 P2 2015002 P22015102 Exempt 80,301.00<br>Sep 15 P2 2015002 P22015002 Bourly 22,649.62<br>Sep 15 P2 2015001 P22015101 Bourly 22,680.14<br>Aug 15 P2 2015001 P22015101 Bourly 22,680.14<br>Aug 15 P2 2015002 P22015102 Bourly 22,680.14<br>Aug 15 P2 2015002 P22015102 Bourly 22,680.14<br>Aug 15 P2 2015002 P22015102 Bourly 22,680.14<br>Aug 15 P2 2015002 P22015102 Bourly 22,680.14<br>Aug 15 P2 2015002 P22015102 Bourly 22,680.14<br>Aug 15 P2 2015002 P22015102 Bourly 22,680.14<br>Aug 15 P2 2015002 P22015102 Bourly 22,680.14<br>Aug 15 P2 2015002 P22015102 Bourly 22,680.14<br>Aug 15 P2 2015002 P22015102 Bourly 22,680.14<br>Aug 15 P2 2015002 P22015102 Bourly 22,680.14<br>Aug 15 P2 2015102 P22015102 Bourly 22,680.14<br>Aug 15 P2 2015102 P22015102 Bourly 22,680.14<br>Aug 15 P2 2015102 P22015102 Bourly 22,922<br>Aug 24,047.83<br>Aug 25 P2 2015102 P22015102 Bourly 23,903.25<br>DOV 30 P2 20151201 P220151201 Bourly 23,903.25<br>DV 70tals 45,019.62 0.00<br>1.000 241,311.85 0.000 241,311.45<br>0.000 241,311.45<br>0.00 241,311.45<br>0.00 241                                                                                                    | Aug 15       FR       20150801       PR20150802       Skep 15       PR       20150802       Skep 15       PR       20150802       Skep 15       PR       20150802       Skep 15       PR       20150802       Skep 15       PR       20150802       Skep 15       PR       20150802       Skep 15       PR       20151002       Skep 15       PR       20151002       Skep 15       Skep 15       Skep 2015102       Skep 16       Skep 14       Skep 14       <                                                                                                    | Up 15         P2         2015001         PE0015001         Exempt         85,484,62           Mp 15         P2         2015001         PE0015002         Exempt         83,201,00           Mp 15         P2         2015001         PE0015002         Exempt         83,201,00           Mp 15         P2         2015101         PE0015102         Exempt         83,301,00           Mp 15         P2         2015101         PE0015102         Exempt         83,301,00           Mp 15         P2         2015101         PE0015102         Exempt         83,301,00           Mp 15         P2         2015101         PE0015102         Exempt         83,301,00           Mp 15         P2         2015101         PE0015102         Exempt         83,301,00           Mp 15         P2         2015001         PE015072         R0015102         M0,00           Mp 15         P2         2015001         PE015071         PE015072         PE015072           Mp 15         P2         2015001         PE015071         PE015072         21,596.01           Mp 15         P2         2015001         PE015071         PE015072         21,596.01           Mp 15         P2         2                                                                                                    | Jul 31                                                                                                    | PR       | 20150702          | PR20150702 Exempt                      |              |                         | 85,396.00                            |                 |               |         |
| AGU 31 PR 20150802 PR 20150802 Exempt 82,00000<br>Sep 30 PR 20150902 PR 2015092 Exempt 83,001.00<br>Sep 30 PR 20151001 Exempt 83,001.00<br>Dct 31 PR 2015101 PR 2015102 Exempt 83,001.00<br>Dct 31 PR 2015101 PR 2015102 Exempt 83,001.00<br>Dct 31 PR 2015101 PR 2015102 Exempt 83,001.00<br>Dct 31 PR 2015102 Exempt 83,001.00<br>Dct Totals for 10400-06-120000000-615100 0.00 932,845.62 0.00 932,845.62<br>Jul 15 PR 2015000 PR 2015020 Exempt 4 Comptroller's Office<br>Jul 15 PR 2015000 PR 20150702 Bourly 22,845.62<br>Jul 15 PR 2015000 PR 20150702 Bourly 22,845.62<br>Jul 15 PR 2015000 PR 20150702 Bourly 22,845.62<br>Jul 15 PR 2015000 PR 20150702 Bourly 22,845.62<br>Jul 15 PR 2015000 PR 20150702 Bourly 22,845.62<br>Jul 15 PR 2015000 PR 20150702 Bourly 22,845.62<br>Jul 15 PR 2015000 PR 20150702 Bourly 22,845.62<br>Jul 15 PR 2015000 PR 20150702 Bourly 22,845.62<br>Jul 15 PR 2015000 PR 20150702 Bourly 22,845.62<br>Jul 15 PR 2015000 PR 20150702 Bourly 22,845.62<br>Jul 15 PR 2015000 PR 2015000 Bourly 22,845.62<br>Jul 15 PR 2015000 PR 2015000 Bourly 22,845.62<br>Jul 15 PR 2015000 PR 2015000 Bourly 22,845.62<br>Jul 15 PR 2015000 PR 2015000 Bourly 22,845.62<br>Jul 15 PR 2015000 PR 2015000 Bourly 22,972.11<br>Jul 31 PR 2015100 PR 2015100 Bourly 22,972.11<br>Jul 31 PR 2015100 PR 2015100 Bourly 22,972.11<br>Jul 31 PR 2015100 PR 2015100 Bourly 22,972.11<br>Jul 31 PR 2015100 PR 2015100 Bourly 22,972.11<br>Jul 31 PR 2015100 PR 2015100 Bourly 22,972.11<br>Jul 31 PR 2015100 PR 2015100 Bourly 22,972.11<br>Jul 31 PR 2015100 PR 2015100 Bourly 22,972.11<br>Jul 31 PR 2015100 PR 2015100 Bourly 22,972.11<br>Jul 31 PR 2015100 PR 2015100 Bourly 22,972.11<br>Jul 31 PR 2015100 PR 2015100 Bourly 22,972.11<br>Jul 31 PR 2015100 PR 2015100 Bourly 22,972.11<br>Jul 31 PR 2015100 PR 2015100 PR 2015100 Bourly 23,466.47<br>Bov Totals for 10400-06-120000000-615200 0.00 241,311.85 0.00 241,311.4<br>I00-06-120000000-615400 Chv11 Service Extra Belp : Comptroller's Office<br>Agg 15 PR 2015000 PR 2015000 Bourly 12,166.62<br>Jul 55.62<br>Jul 55.76<br>Jul 55.76<br>Jul 55.76<br>Jul 55.76<br>Jul 55.76<br>Jul 55.76<br>Jul 55.76<br>Jul 55.76<br>Jul 55.76<br>Jul 55.76                                                                                                    | Add 15       P2       20150001       PR00000001       Example       85,301.00         Sep 30       P2       2015001       PR0015002       Example       83,301.00         Sep 30       P2       2015101       PR0015002       Example       83,301.00         Soft 15       P2       2015101       PR0015102       Example       83,301.00         Soft 15       P2       2015101       PR0015102       Example       83,301.00         Nov 30       P2       2015101       PR0015102       Example       83,301.00         Nov 30       P2       2015101       PR0015102       Example       83,301.00         Nov 30       P2       2015101       Example       83,301.00       0.00         Totals       For Totals       B3,301.00       0.00       932,849.62       0.00       932,849.62         4400-06-120000000-615200       CS Non-Example       Comptrollar's office       24,574.13       24,856.14         301       P2       2015001       PR0015002       Bourly       24,947.43       24,927.21         301       P2       2015001       PR0015002       Bourly       24,926.74       24,926.74         301       P2       2015002       PR001                                                                                                    | 000         11         100         100         100         100         100         100         100         100         100         100         100         100         100         100         100         100         100         100         100         100         100         100         100         100         100         100         100         100         100         100         100         100         100         100         100         100         100         100         100         100         100         100         100         100         100         100         100         100         100         100         100         100         100         100         100         100         100         100         100         100         100         100         100         100         100         100         100         100         100         100         100         100         100         100         100         100         100         100         100         100         100         100         100         100         100         100         100         100         100         100         100         100         100         100         100                                                                                                    | Aug 15                                                                                                    | PR       | 20150801          | PR20150801 Exempt                      |              |                         | 95,649.62                            |                 |               |         |
| Sep 30 PR 20150002 PR0150002 Exempt 000000000000000000000000000000000000                                                                                                    | Sep 30 FR 2015002       FR20151001       Exempt       83,301.00         Oct 13 FR 20151002       FR20151002       Exempt       83,301.00         Nor 15 FR 2015101       FR2015102       Exempt       83,301.00         Nor 15 FR 2015102       FR2015102       Exempt       83,301.00         Nor 15 FR 2015101       FR2015102       Exempt       83,301.00         Dec 15 FR 2015101       FR2015102       Exempt       83,301.00         Dec 15 FR 2015101       FR2015102       Exempt       83,301.00         Dec Totals       83,301.00       0.00       932,849.62       0.00         Mu0-06-120000000-615100       0.00       932,849.62       0.00       932,849.62         Mu1 15 FR 20150702       FR20150702 BOURLY       24,574.13       25,569.80         Mu1 15 FR 20150702       FR20150702 BOURLY       24,574.13       22,872.21         Mu3 13 FR 20150801 BOURLY       Select this icon to print your       24,676.14       23,555.80         Select this icon to print your       24,574.13       23,903.25       25,559.80         Select this icon to print your       24,047.83       24,047.83       24,047.83         Nor 15 FR 2015102 BOURLY       FR2015102 BOURLY       23,903.25       23,903.25       23,903.25                                                                                                    | apg 30 prg 20150002 prz015002 texempt<br>tr 31 prg 20151001 prz0151012 texempt<br>tr 31 prg 20151001 prz0151012 texempt<br>tr 31 prg 2015101 prz0151012 texempt<br>tr 30 prg 2015101 prz0151012 texempt<br>tr 30 prg 2015101 prz0151012 texempt<br>tr 30 prg 2015101 prz0151012 texempt<br>tr 30 prg 2015101 prz0151012 texempt<br>tr 30 prg 2015101 prz0151012 texempt<br>tr 31 prg 20150001 Prz015000000-615100         0.00 prz 84 price<br>83 price<br>tr 2015001 prz015001 prz01500 texempt<br>tr 20150000 prz 82 price<br>tr 2015001 prz015001 prz01500 texempt<br>tr 2015000 prz 82 prz015002 texempt<br>tr 2015000 prz 82 prz015002 texempt<br>tr 2015000 prz015001 prz01500 texempt<br>tr 2015000 prz015001 prz01500 texempt<br>tr 2015000 prz015000 prz01500 texempt<br>tr 2015000 prz015000 texempt<br>tr 2015000 prz015000 texempt<br>tr 2015000 prz015000 texempt<br>tr 2015000 prz015000 texempt<br>tr 2015000 prz015000 texempt<br>tr 15 prg 2015101 prz015001 texempt<br>tr 15 prg 2015101 prz015001 texempt<br>tr 15 prg 2015101 prz015001 texempt<br>tr 15 prg 2015101 prz015001 texempt<br>tr 15 prg 2015101 prz01500 texempt<br>tr 15 prg 2015101 prz01500 texempt<br>tr 15 prg 2015101 prz01500 texempt<br>tr 15 prg 2015101 prz01500 texempt<br>tr 15 prg 2015101 prz01500 texempt<br>tr 15 prg 2015101 prz01500 texempt<br>tr 15 prg 2015101 prz01500 texempt<br>tr 15 prg 2015101 prz01500 texempt<br>tr 15 prg 2015101 prz01500 texempt<br>tr 15 prg 2015101 prz01500 texempt<br>tr 15 prg 2015100 prz01500 texempt<br>tr 15 prg 2015000 prz01500 texempt<br>tr 15 prg 2015000 prz01500 texempt<br>tr 15 prg 2015000 prz01500 texempt<br>tr 15 prg 2015000 prz01500 texempt<br>tr 15 prg 2015000 prz01500 prz01500 texempt<br>tr 15 prg 2015000 prz01500 prz01500 prz01500 texempt<br>tr 15 prg 2015000 prz01500 prz01500 texempt<br>tr 15 prg 2015000 prz01500 prz01500 texempt<br>tr 15 prg 2015000 prz01500 prz01500 prz01500 texempt<br>tr 15 prg 2015000 prz01500 prz01500 texempt<br>tr 15 prg 2015000 prz01500 prz01500 texempt<br>tr 15 prg 2015000 prz01500 prz01500 prz01500 texempt<br>tr 15 prg 2015000 prz01500 prz01500 texempt<br>tr 15 prz015000 prz01500 prz01500 texempt<br>tr 15 prz01500 prz01500 prz01500 prz01                                                                                                    | Sep 15                                                                                                    | PR       | 20150802          | PR20150802 Except<br>PR20150901 Except |              |                         | 83,301.00                            |                 |               |         |
| Oct 15         PR         20151001         RE20151001         REaption2         Reaption2         Reaption                                                                                                    | Oct 15         FR         20151001         PR220151001         PR20151002         PR20151002                                                                                                    | kr 15 PR 20151001 PE2015101 Exempt 83,901.00<br>Kr 15 PR 2015102 PE2015101 Exempt 83,901.00<br>Kr 15 PR 2015102 PE2015101 Exempt 83,901.00<br>Kr 15 PR 2015102 PE2015101 Exempt 83,901.00<br>Kr 15 PR 2015102 PE2015101 Exempt 93,901.00<br>Kr 15 PR 20150702 PE2015102 Exempt 92,01500<br>Kr 15 PR 20150702 PE2015072 Bourly<br>Kr 15 PR 20150702 PE2015072 Bourly<br>Kr 15 PR 20150701 PE20150702 Bourly<br>Kr 15 PR 20150701 PE20150702 Bourly<br>Kr 15 PR 20150701 PE20150702 Bourly<br>Kr 15 PR 20150701 PE20150703 Bourly<br>Kr 15 PR 20150701 PE20150703 Bourly<br>Kr 15 PR 20150701 PE20150703 Bourly<br>Kr 15 PR 20150701 PE20150703 Bourly<br>Kr 15 PR 20150701 PE20150703 Bourly<br>Kr 15 PR 20150701 PE20150703 Bourly<br>Kr 15 PR 20151001 PE20151001 Bourly<br>Kr 15 PR 20151001 PE20151001 Bourly<br>Kr 15 PR 20151001 PE20151001 Bourly<br>Kr 15 PR 20151001 PE2015100 Bourly<br>Kr 15 PR 20151001 PE2015100 Bourly<br>Kr 15 PR 2015000 PE201500 Bourly<br>Kr 15 PR 2015000 PE201500 Bourly<br>Kr 15 PR 2015000 PE201500 Bourly<br>Kr 15 PR 2015000 PE201500 Bourly<br>Kr 15 PR 2015000 PE201500 Bourly<br>Kr 15 PR 2015001 PE201500 Bourly<br>Kr 15 PR 2015001 PE201500 Bourly<br>Kr 15 PR 2015001 PE201500 Bourly<br>Kr 15 PR 2015001 PE201500 Bourly<br>Kr 15 PR 2015001 PE201500 Bourly<br>Kr 15 PR 2015001 PE201500 Bourly<br>Kr 15 PR 2015001 PE20                                                                                                    | Sep 30                                                                                                    | PR       | 20150902          | FR20150902 Exempt                      |              |                         | 83,301.00                            |                 |               |         |
| Oct 31         PR         20151002         PR20151002         PR2015101         Rempt         83,301.00           NOV 30         PR         20151101         PR2015102         PR2015102         PR201500         0.00         932,849.62         0.00         932,849.4           NO0-06-120000000-615200         CS Non-Excempt : Comptroller's Office         24,574.13         24,574.13         24,574.13           Jul 15         PR         20150801         PR20150801 B0011Y         26,696.14         25,569.80         24,102.09           Jang 31 PR         20150802         PR2015002         PR2015002 B0011Y         25,569.80         24,020.09         24,047.83         24,936.78           Job 15         PR         2015101         PR2015101 B0011Y         PR2015101 B0011Y         21,553.15         23,900.25         21,553.15           Nov Totals         Mov Totals         45,019.62         0.00         241,311.4           IOP-06-1200000000-615200         0.                                                                                                    | Oct 31         PR         20151002         PR20151002         PR20151010         PR2015101         PR2015101         PR2015101         PR20151010         PR20151010         PR2015100         0.00         932,849.62         0.00         932,849.62         0.00         932,849.62         0.00         932,849.62         0.00         932,849.62         0.00         932,849.62         0.00         932,849.62         0.00         932,849.62         0.00         932,849.62         0.00         932,849.62         0.00         932,849.62         0.00         932,849.62         0.00         932,849.62         0.00         932,849.62         0.00         932,849.62         0.00         932,849.62         0.00         932,849.62         0.00         932,849.62         0.00         932,849.62         0.00         932,849.62         0.00         932,849.62         0.00         24,947.83         25,656.01         24,947.83         25,656.01         24,947.83         23,902.64         23,902.64                                                                                                    | ct. 31 P8       22015100 PR20151102 PR20151102 PREPT       83,301.00         kor 35 PR       20151102 PR20151102 PREPT       83,301.00         kor 35 PR       20151102 PR20151102 PREPT       83,301.00         bec Totals       83,301.00       0.00         Totals For 10400-06-12000000-615100       0.00       932,849.62       0.00         10-06-12000000-615200 CS Mon-Excempt : Comptroller's Office         11 15 PR       2015000 PR20150702 POULY       24,574.13         ug 15 PR       2015000 PR20150702 PR20150702 POULY       24,6574.13         ug 15 PR       2015000 PR20150702 PR201500 CS Mon-Excempt : Comptroller's Office         11 15 PR       2015000 PR20150702 PR2015002 PR2015002 PR201500       Select this icon to print your 32,649.62       0.00         ug 15 PR       2015000 PR2015002 PR2015002 PR201500       Select this icon to print your 32,649.64       24,574.13         ug 15 PR       2015001 PR2015102 PR2015002 PR201500       Select this icon to print your 32,649.64       24,02.09         ug 15 PR       2015001 PR2015102 PR2015102 PR2015102 PR2015102 PR2015102 PR2015102 PR2015102 PR2015102 PR2015102 PR2015102 PR2015102 PR2015102 PR2015102 PR2015102 PR2015102 PR2015102 PR2015001 PR2015100 PR2015100 PR2015100 PR2015100 PR2015100 PR2015100 PR2015100 PR2015100 PR2015100 PR2015100 PR201500 PR201500 PR201500 PR201500 PR201500 PR201500 PR201500 PR201500 PR201500 PR201500 PR201500 PR201500 PR201500 PR201500 PR201500 PR201500 PR201500 PR201500 PR201                                                                                                    | Oct 15                                                                                                    | PR       | 20151001          | PR20151001 Exempt                      |              |                         | 83,301.00                            |                 |               |         |
| NOV 30 PR         20151101         PR20151101         Deckupt         83,301.00           Dec 15 PR         20151201         PR20151201         Exempt         83,301.00           Dec 15 PR         20151201         PR20151201         Exempt         83,301.00           Dec 15 PR         20151201         PR20151201         Exempt         83,301.00           Dec Totals         B0,020.00         0.00         932,849.62         0.00         932,849.42           NO0-06-120000000-615200         CS Non-Exempt : Comptroller's Office         24,574.13         26,896.14           Jul 15 PR         2015001         PR2015002 Bourly         24,696.21         24,047.83           Jul 15 PR         2015001         PR2015002 Bourly         24,047.83         24,047.83           Select this icon to print your         24,047.83         24,047.83         24,047.83           Soft 31 PR         2015101         PR2015101 Bourly         21,553.15         21,553.15           Nov Totals         45,019.52         0.00         241,311.45         0.00           Totals for 10400-06-120000000-615200         0.00         241,311.85         0.00         241,311.4           Nov Totals         Totals for 10400-06-15200         0.00         241,311.4         1.299.50 <td>Nov 36 Pr         20151102         PR20151102         PR20151102         PR20151102         PR20151102         PR20151102         PR20151102         PR20151102         PR20151101         PR20151101         PR20151101         PR20151101         PR20151101         PR20151101         PR20151101         PR20151101         PR20151101         PR20151101         PR20151101         PR20151101         PR20151101         PR20151101         PR2015000000-615100         0.00         932,849.62         0.00         932,849.62           400-06-12000000-615200         CS Non-Except : Comptroller's Office         24,574.13         24,574.13         24,674.13           Jul 15         PR 20150010         PR2015002 Hourly         24,674.13         25,69.80         22,509.20           Jul 13         PR 20150010         PR2015002 Hourly         24,674.13         22,607.21         22,017.21           Jul 14         PR 20150010         PR2015002 Hourly         22,569.80         23,003.25         23,003.25           Jul 15         PR 20151001         PR2015002 Hourly         Select this icon to print your         24,047.83         24,047.83           Jul 15         PR 20151001         PR20151002 Hourly         Item 14         23,003.25         23,903.25           Sep 30 FR 20151001         PR20151002 Hourly         Item 14</td> <td>000 13 0 PR 20151101 PR0051101 Prompt         000 13 0 PR 20151101 Prompt         000 13 0 PR 20151001 Prompt         000 13 0 PR 20151001 Prompt         000 100 0 0 0 0 0 0 0 0 0 0 0 0 0 0 0 0</td> <td>DCE 31</td> <td>PR</td> <td>20151002</td> <td>PW20151002 Exempt</td> <td></td> <td></td> <td>83,301.00</td> <td></td> <td></td>                                                                                                    | Nov 36 Pr         20151102         PR20151102         PR20151102         PR20151102         PR20151102         PR20151102         PR20151102         PR20151102         PR20151101         PR20151101         PR20151101         PR20151101         PR20151101         PR20151101         PR20151101         PR20151101         PR20151101         PR20151101         PR20151101         PR20151101         PR20151101         PR20151101         PR2015000000-615100         0.00         932,849.62         0.00         932,849.62           400-06-12000000-615200         CS Non-Except : Comptroller's Office         24,574.13         24,574.13         24,674.13           Jul 15         PR 20150010         PR2015002 Hourly         24,674.13         25,69.80         22,509.20           Jul 13         PR 20150010         PR2015002 Hourly         24,674.13         22,607.21         22,017.21           Jul 14         PR 20150010         PR2015002 Hourly         22,569.80         23,003.25         23,003.25           Jul 15         PR 20151001         PR2015002 Hourly         Select this icon to print your         24,047.83         24,047.83           Jul 15         PR 20151001         PR20151002 Hourly         Item 14         23,003.25         23,903.25           Sep 30 FR 20151001         PR20151002 Hourly         Item 14                                                                                                    | 000 13 0 PR 20151101 PR0051101 Prompt         000 13 0 PR 20151101 Prompt         000 13 0 PR 20151001 Prompt         000 13 0 PR 20151001 Prompt         000 100 0 0 0 0 0 0 0 0 0 0 0 0 0 0 0 0                                                                                                     | DCE 31                                                                                                    | PR       | 20151002          | PW20151002 Exempt                      |              |                         | 83,301.00                            |                 |               |         |
| Dec 15         PH         20151201         PH20151201         Reampt<br>Dec Totals         69,301.00           Dec Totals         83,301.00         0.00         932,849.62         0.00         932,849.62         0.00         932,849.62         0.00         932,849.62         0.00         932,849.62         0.00         932,849.62         0.00         932,849.62         0.00         932,849.62         0.00         932,849.62         0.00         932,849.62         0.00         932,849.62         0.00         932,849.62         0.00         932,849.62         0.00         932,849.62         0.00         932,849.62         0.00         932,849.62         0.00         932,849.62         0.00         932,849.62         0.00         932,849.62         0.00         932,849.62         0.00         932,849.62         0.00         932,849.62         0.00         932,849.62         0.00         932,849.62         0.00         932,849.62         0.00         24,574.13         25,569.80         26,866.14         22,872.21         22,872.21         22,872.21         22,872.21         22,872.21         22,872.21         23,903.25         23,903.25         23,903.25         23,903.25         23,903.25         23,466.47         23,903.25         23,466.47         23,903.25         23,466.47         23,9                                                                                                    | Dec 15         PR         20151201         PR20151201         Reampt         89,301.00           Dec Totals         89,301.00         0.00         932,849.62         0.00         932,849.62           400-06-12000000-615200         CS Non-Exempt : Comptroller's Office         0.00         932,849.62         0.00         932,849.62           400-06-12000000-615200         CS Non-Exempt : Comptroller's Office         24,574.13         26,696.14           Aug 15         PR<20150902                                                                                                    | Bec 15         PR         20151201         PR20151201         Example         B0, 301.00         0.00           Totals         83,301.00         0.00         932,849.62         0.00         932,849.62         0.00         932,849.62         0.00         932,849.62         0.00         932,849.62         0.00         932,849.62         0.00         932,849.62         0.00         932,849.62         0.00         932,849.62         0.00         932,849.62         0.00         932,849.62         0.00         932,849.62         0.00         932,849.62         0.00         932,849.62         0.00         932,849.62         0.00         932,849.62         0.00         932,849.62         0.00         932,849.62         0.00         932,849.62         0.00         932,849.62         0.00         930,849.62         0.00         930,982,2015002         92015002         800,719         26,574.13         0.00         24,074.13         26,576.80         27,672.21         0.00         24,074.83         24,326.78         24,326.78         24,326.78         24,326.78         24,326.78         24,326.78         24,326.78         24,326.78         24,326.78         24,326.78         24,326.78         24,531.85         0.00         241,311.85         0.00         241,311.85         0.00 <td< td=""><td>Nov 19</td><td>PR</td><td>20151101</td><td>PR20151102 Exempt</td><td></td><td></td><td>83,301.00</td><td></td><td></td></td<>                                                                                                    | Nov 19                                                                                                    | PR       | 20151101          | PR20151102 Exempt                      |              |                         | 83,301.00                            |                 |               |         |
| Dec Totals         83,301.00         0.00           Totals for 10400-06-120000000-615100         0.00         932,849.62         0.00         932,849.62           100-06-120000000-615200         CS Non-Exempt : Comptroller's Office         24,574.13         26,896.14           131 JR         20150902         PR20150902 Hourly         24,574.13         25,896.14           131 JR         20150902         PR20150902 Hourly         24,874.13         25,896.14           131 JR         20150902         PR20150902 Hourly         24,987.83         24,047.83           15 PR         20150902         PR2015091 Hourly         24,947.83         24,047.83           15 PR         20151001         PR2015102 Hourly         24,047.83         23,903.25           100-15 PR         2015102         PR2015102 Hourly         23,466.47         23,903.25           Nov Totals         45,019.62         0.00         241,311.45         0.00           100-06-120000000-615200         0.00         241,311.85         0.00         241,311.45           100-06-120000000-615200         0.00         241,311.45         0.00         241,311.45           100-06-1200000000-615200         0.00         241,311.45         0.00         241,311.45           100-06-1200000                                                                                                    | Dec Totals         83,301.00         0.00           Totals for 10400-06-120000000-615100         0.00         932,849.62         0.00         932,849.62           400-06-120000000-615200         CS Non-Excempt : Comptroller's Office         24,574.13         26,806.14           Aug 15         PR 20150902         PR20150902 Hourly         26,806.14         22,672.21           Aug 15         PR 20150902         PR20150901 Hourly         26,569.80         24,102.09           Sep 15         PR 20151001         PR20151001 Bourly         22,593.15         24,306.78           Oct 15         PR 20151001         PR20151001 Bourly         21,001.09         24,102.09           Vor 15         PR 20151001         PR2015101 Bourly         21,003.09         21,003.09           Nov 70 18         Select this icon to print your         21,003.09         21,003.09           Nov 70 18         45,019.62         0.00         21,003.09           Totals for 10400-06-120000000-615200         0.00         241,311.85         0.00         241,311.85           400-06-120000000-615400         Civil Service Extra Help : Comptroller's Office         1,299.50         1,457.97           Aug 15         PR 2015001         PR2015001 Bourly         1,653.62         1,457.97           Sep                                                                                                    | Det Totals         B3,301.00         0.00           Totals for 10400-06-12000000-615100         0.00         932,849.62         0.00         932,849.62           0-06-12000000-615200         CS Mon-Except ; Comptroller's Office         24,574.13         26,574.13           11 15 PR 2015001 PR2015002 Bourly<br>192 05 PR2 015002 PR2015002 Bourly<br>192 05 PR 2015002 PR2015002 Bourly<br>192 05 PR 2015002 PR2015002 Bourly<br>192 05 PR 2015002 PR20151001 Bourly<br>107 15 PR 2015101 PR2015101 Bourly<br>107 15 PR 2015101 PR2015101 Bourly<br>107 15 PR 2015102 PR2015102 Bourly<br>107 15 PR 2015102 PR2015102 Bourly<br>107 15 PR 2015102 PR2015102 Bourly<br>107 15 PR 2015102 PR2015102 Bourly<br>107 15 PR 2015102 PR2015102 Bourly<br>107 15 PR 2015102 PR2015102 Bourly<br>107 15 PR 2015102 PR2015102 Bourly<br>107 15 PR 2015102 PR2015102 Bourly<br>107 15 PR 2015001 Bourly<br>107 15 PR 2015001 PR2015102 Bourly<br>107 15 PR 2015001 PR2015000 Bourly<br>107 15 PR 2015001 PR2015000 Bourly<br>107 15 PR 2015001 PR2015000 Bourly<br>107 15 PR 2015001 PR2015000 Bourly<br>107 15 PR 2015001 PR2015000 Bourly<br>107 15 PR 2015001 PR2015000 Bourly<br>107 15 PR 2015000 PR2015000 Bourly<br>107 15 PR 2015000 PR2015000 Bourly<br>107 15 PR 2015000 PR2015000 Bourly<br>107 15 PR 2015000 PR2015000 Bourly<br>107 15 PR 2015000 PR2015000 Bourly<br>107 15 PR 2015000 PR2015000 Bourly<br>107 15 PR 2015000 PR2015000 Bourly<br>107 15 PR 2015000 PR2015000 Bourly<br>107 17 PR2015000 PR2015000 Bourly<br>107 17 15 PR 2015000 PR2015000 Bourly<br>107 16 PR 2015000 PR2015000 Bourly<br>107 16 PR 2015000 PR2015000 Bourly<br>107 16 PR 2015000 PR2015000 Bourly<br>107 16 PR 2015000 PR2015000 Bourly<br>107 16 PR 2015000 PR2015000 Bourly<br>107 17 15 PR 2015000 PR2015000 Bourly<br>107 17 15 PR 2015000 PR2015000 Bourly<br>107 17 15 PR 2015000 PR 2015000 Bourly<br>107 17 15 PR 201500 PR 2015000 PR 2015000 PR 201500 PR 201500 PR 201500 PR 201500 PR 201500 PR 201500 PR 201500 PR 201500 PR 201500 PR 201500 PR 201500 P                                                                                                    | Dec 15                                                                                                    | PR       | 20151201          | PR20151201 Exempt                      |              |                         | 83,301.00                            |                 |               |         |
| Totals for 10400-06-12000000-615100         0.00         932,849.62         0.00         932,849.62           100-06-12000000-615200         CS Non-Exempt + Comptroller's Office           Jul 15         PR         20150702         PR20150702 Hourly         24,574.13           Jul 31         PR         20150801         PR20150901 Hourly         26,696.14           Jul 31         PR         20150901         PR20150901 Hourly         25,669.00           Jul 31         PR         20150901         PR20151001 Hourly         25,669.00           Sep 30         PR         20151001         PR20151001 Hourly         24,326.78           Sop 30         PR         2015102         PR2015101 Bourly         23,466.47           Nov Totals         45,019.62         0.00         241,311.85         0.00           Totals for 10400-06-120000000-615200         0.00         241,311.85         0.00         241,311.45           100-06-120000000-615400         Civil Service Extra Help : Comptroller's Office         1,299.50         1,299.50           Ang 31 FR         20150901 FR2015091 Hourly         1,663.99         1,299.50           Sep 15 FR         20150901 FR20150901 Hourly         1,663.99         1,563.62           Sep 30 FR         20150901 FR20150901 Hourly </td <td>Totals for 10400-06-12000000-615100         0.00         932,849.62         0.00         932,849.62           4400-06-12000000-615200         CS Non-Exempt : Comptroller's Office           Jul 15         PR         20150702         PE20150702 HOURLY         24,574.13           Jul 15         PR         20150802         PE20150802 HOURLY         26,596.14           Jul 15         PR         20150802         PE20150802 HOURLY         26,596.14           Jul 15         PR         20150802         PE20150802 HOURLY         26,596.14           Jul 15         PR         20150802         PE20150802 HOURLY         26,569.14           Sep 15         PR         20150901         PE20151081 HOURLY         26,877.83           Sep 15         PR         2015101         PE2015101 HOURLY         27,872.21           Sep 15         PR         2015101         PE2015101 HOURLY         21,903.25           Story 30         PR         2015101         PE2015101 HOURLY         23,466.47           Nov 70tals         Nov Totals         45,019.62         0.00         241,311.85           400-06-120000000-615200         0.00         241,311.85         0.00         241,311.85           4400-06-1200000000-615400         Civil Service Extra Belp :</td> <td>Totals for 10400-06-12000000-615100         0.00         932,849.62         0.00         932,849.62           0-06-12000000-615200         CS Non-Exempt : Comptroller's Office           ull 15 PR 20150702         PR20150702 Hourly<br/>PR20150802 Hourly<br/>up 15 PR 20150802 PR20150802 Hourly<br/>tep 15 PR 20151001 PR20151002 Hourly<br/>tep 15 PR 20151001 PR20151002 Hourly<br/>tr 15 PR 20151001 PR20151002 Hourly<br/>tr 15 PR 20151001 PR20151002 Hourly<br/>tr 15 PR 20151001 PR20151002 Hourly<br/>tr 15 PR 20151001 PR2015102 Hourly<br/>tr 15 PR 20151001 PR2015102 Hourly<br/>tr 15 PR 20151001 PR2015102 Hourly<br/>tr 15 PR 20151001 PR2015102 Hourly<br/>tr 15 PR 20151001 PR2015102 Hourly<br/>tr 15 PR 20151001 PR2015102 Hourly<br/>tr 15 PR 20151001 PR2015102 Hourly<br/>tr 15 PR 20151001 PR2015102 Hourly<br/>tr 15 PR 20151001 PR20151002 Hourly<br/>tr 15 PR 20150001 PR20150002 Hourly<br/>tr 15 PR 20150001 PR20150002 Hourly<br/>tr 15 PR 20150001 PR20150002 Hourly<br/>tr 15 PR 20150001 PR20150002 Hourly<br/>tep 15 PR 20150001 PR20150002 Hourly<br/>tep 15 PR 20150001 PR20150002 Hourly<br/>tep 15 PR 20150001 PR2015001 Bourly<br/>tep 15 PR 20150001 PR2015001 Bourly<br/>tep 15 PR 20150001 PR2015001 Bourly<br/>tep 30 PR 20150001 PR2015001 Bourly<br/>tep 30 PR 20150001 PR2015001 Bourly<br/>tep 30 PR 20150001 PR2015001 Bourly<br/>tep 30 PR 20150001 PR2015001 Bourly<br/>tep 30 PR 2015001 PR2015002 Hourly<br/>tep 30 PR 2015001 PR2015002 Hourly<br/>tep 30 PR 2015001 PR2015001 Bourly<br/>tep 30 PR 2015001 PR2015001 Bourly<br/>tep 30 PR 2015001 PR2015001 Bourly<br/>tep 30 PR 2015001 PR2015001 Bourly<br/>tep 30 PR 2015001 PR2015001 Bourly<br/>tep 30 PR 2015001 PR2015001 Bourly<br/>tep 30 PR 2015001 PR2015001 Bourly<br/>tep 30 PR 2015001 PR2015001 Bourly         0.00         241,311.85         0.00</td> <td></td> <td></td> <td></td> <td>Dec Totals</td> <td></td> <td></td> <td>83,301.00</td> <td>0.00</td> <td></td>                                                                                                    | Totals for 10400-06-12000000-615100         0.00         932,849.62         0.00         932,849.62           4400-06-12000000-615200         CS Non-Exempt : Comptroller's Office           Jul 15         PR         20150702         PE20150702 HOURLY         24,574.13           Jul 15         PR         20150802         PE20150802 HOURLY         26,596.14           Jul 15         PR         20150802         PE20150802 HOURLY         26,596.14           Jul 15         PR         20150802         PE20150802 HOURLY         26,596.14           Jul 15         PR         20150802         PE20150802 HOURLY         26,569.14           Sep 15         PR         20150901         PE20151081 HOURLY         26,877.83           Sep 15         PR         2015101         PE2015101 HOURLY         27,872.21           Sep 15         PR         2015101         PE2015101 HOURLY         21,903.25           Story 30         PR         2015101         PE2015101 HOURLY         23,466.47           Nov 70tals         Nov Totals         45,019.62         0.00         241,311.85           400-06-120000000-615200         0.00         241,311.85         0.00         241,311.85           4400-06-1200000000-615400         Civil Service Extra Belp :                                                                                                    | Totals for 10400-06-12000000-615100         0.00         932,849.62         0.00         932,849.62           0-06-12000000-615200         CS Non-Exempt : Comptroller's Office           ull 15 PR 20150702         PR20150702 Hourly<br>PR20150802 Hourly<br>up 15 PR 20150802 PR20150802 Hourly<br>tep 15 PR 20151001 PR20151002 Hourly<br>tep 15 PR 20151001 PR20151002 Hourly<br>tr 15 PR 20151001 PR20151002 Hourly<br>tr 15 PR 20151001 PR20151002 Hourly<br>tr 15 PR 20151001 PR20151002 Hourly<br>tr 15 PR 20151001 PR2015102 Hourly<br>tr 15 PR 20151001 PR2015102 Hourly<br>tr 15 PR 20151001 PR2015102 Hourly<br>tr 15 PR 20151001 PR2015102 Hourly<br>tr 15 PR 20151001 PR2015102 Hourly<br>tr 15 PR 20151001 PR2015102 Hourly<br>tr 15 PR 20151001 PR2015102 Hourly<br>tr 15 PR 20151001 PR2015102 Hourly<br>tr 15 PR 20151001 PR20151002 Hourly<br>tr 15 PR 20150001 PR20150002 Hourly<br>tr 15 PR 20150001 PR20150002 Hourly<br>tr 15 PR 20150001 PR20150002 Hourly<br>tr 15 PR 20150001 PR20150002 Hourly<br>tep 15 PR 20150001 PR20150002 Hourly<br>tep 15 PR 20150001 PR20150002 Hourly<br>tep 15 PR 20150001 PR2015001 Bourly<br>tep 15 PR 20150001 PR2015001 Bourly<br>tep 15 PR 20150001 PR2015001 Bourly<br>tep 30 PR 20150001 PR2015001 Bourly<br>tep 30 PR 20150001 PR2015001 Bourly<br>tep 30 PR 20150001 PR2015001 Bourly<br>tep 30 PR 20150001 PR2015001 Bourly<br>tep 30 PR 2015001 PR2015002 Hourly<br>tep 30 PR 2015001 PR2015002 Hourly<br>tep 30 PR 2015001 PR2015001 Bourly<br>tep 30 PR 2015001 PR2015001 Bourly<br>tep 30 PR 2015001 PR2015001 Bourly<br>tep 30 PR 2015001 PR2015001 Bourly<br>tep 30 PR 2015001 PR2015001 Bourly<br>tep 30 PR 2015001 PR2015001 Bourly<br>tep 30 PR 2015001 PR2015001 Bourly<br>tep 30 PR 2015001 PR2015001 Bourly         0.00         241,311.85         0.00                                                                                                    |                                                                                                    |          |                   | Dec Totals                             |              |                         | 83,301.00                            | 0.00            |               |         |
| 100-06-120000000-615200       CS Non-Exempt : Comptroller's Office         Jul 15       PR       20150702       PR20150702 Bourly       24,574.13         Jul 31       PR       20150801       PR20150802 Bourly       26,896.14         Jul 31       PR       20150802       PR20150901 Bourly       22,872.21         Aug 31       PR       20150802       PR201510901 Bourly       24,074.13         Sep 30       PR       20150902       PR20150901 Bourly       26,896.14         Sep 30       PR       20151001       PR20151001 Bourly       24,02.09         Sep 30       PR       20151001       PR20151001 Bourly       24,047.83         Oct 15       PR       2015102       PR2015101 Bourly       24,047.83         Nov 151       PR2015101 Bourly       23,040.25       23,040.25         Nov Totals       45,019.62       0.00         Totals for 10400-06-120000000-615200       0.00       241,311.85       0.00       241,311.45         100-06-120000000-615400       Civil Service Extra Help : Comptroller's Office       1,299.50       1,299.50         Aug 15       PR       20150901       PR20150901 Bourly       1,663.99       1,299.50         Sep 15       PR       20150901       PR201                                                                                                    | 4400-06-12000000-615200       CS Non-Exempt : Comptroller's Office         Jul 15       PR       20150702       PR20150702 Bourly       24,574.13         Jul 31       PR       20150801       PR20150801 Bourly       26,896.14         Jul 31       PR       20150801       PR20150801 Bourly       26,896.14         Jul 31       PR       20150801       PR20150802 Hourly       22,872.21         Jul 31       PR       20150901       PR20151001 Bourly       25,569.80         Jul 15       PR       20151001       PR20151002 Hourly       24,102.09         Sep 30       PR       20151001       PR20151002 Bourly       24,026.78         Nov 15       PR       2015102       PR20151001 Bourly       23,903.25         Nov 701 JR       20151201       PR20151201 Bourly       23,466.47         Nov 70tals       45,019.62       0.00         Totals for 10400-06-120000000-615200       0.00       241,311.85       0.00       241,311.85         4400-06-120000000-615400       Civil Service Extra Belp : Comptroller's Office       1,299.50       1,63.39       1,663.49         Jung 15       PR       2015001       PR2015002 Bourly       1,663.62       1,63.39       1,663.62         Sep 30       <                                                                                                    | 8-06-12000000-615200 CS Non-Exempt : Comptroller's Office<br>111 15 PR 20150702 FR20150802 Hourly<br>121 57 82 20150802 FR20150802 Hourly<br>122,672.21<br>122,556.80<br>122,556.80<br>122,556.80<br>122,556.80<br>122,557.82<br>123,582 20151001 FR20151001 Hourly<br>123,587<br>123,902.25<br>123,903.25<br>123,903.25<br>123,90 |                                                                                                    |          | Totals for        | : 10400-06-12000000-61                 | 5100         | 0.00                    | 932,849.62                           | 0.00            | 932,849.62    |         |
| Jul 15       PR       20150702       PR20150702       PR20150801       PR20150801       PR20150801       PR20150801       PR20150801       PR20150801       PR20150802       PR20150802       PR20150802       PR20150901       PR20150901       PR20150902       PR20150902       PR20151001       PR2015101       PR2015102       PR2015102       PR2015102       PR2015102       PR2015102       PR2015102       PR2015102       PR2015102       PR2015102       PR2015102       PR20151201       PR20151201       PR20151201       PR20151201       PR20151201       PR20151201       PR20151201       PR20151201       PR20151201       PR20151201       PR20151201       PR20151201       PR20151201       PR2015000       0.00       241,311.45       0.00       241,311.45       0.00       241,311.45         Vortals       for 10400-06-120000000-615200       0.00       241,311.45       0.00       241,311.45         Vortals       for 10400-06-120000000-615200       0.00       245,019.62<                                                                                                    | Jul 15       PR       20150702       PR20150702       Bourly       24,574.13         Jul 31       PR       20150801       PR20150801       Bourly       26,896.14         Jug 31       PR       20150901       PR20150902       Bourly       22,872.21         Jug 31       PR       20150901       PR20150902       Bourly       22,872.21         Jug 31       PR       20150901       PR20151001       Bourly       24,047.83         Oct 15       PR       2015102       PR2015101       Bourly       24,047.83         Oct 15       PR       2015102       PR2015101       Bourly       23,903.25         Nov Totals       45,019.52       0.00         Totals for 10400-06-120000000-615200       0.00       241,311.85       0.00       241,311.85         400-06-120000000-615400       Civil Service Extra Help : Comptroller's Office       1,299.50       1,663.99         Aug 15       PR       2015002       PR2015002 Bourly       1,663.99         Sep 30       PR       2015001       PR2015001 Bourly       1,663.99         Sep Totals       3,021.59       0.00       0.00                                                                                                    | hul 15 P8       20150702       PR20150702       Bourly       24,574.13         hul 11 P8       20150801       PR20150802       Bourly       26,696.14         hul 11 P8       20150802       PR20150802       Bourly       25,669.00         hul 15 P8       20150802       PR20150802       Bourly       25,669.00         hul 15 P8       2015002       PR20150802       Bourly       25,669.00         hul 15 P8       2015101       PR2015101 Bourly       24,047.83         hur 15 P8       2015101       PR2015101 Bourly       23,003.25         hur 15 P8       2015101       PR2015101 Bourly       21,553.15         hur 15 P8       2015101 PR2015102       Bourly       23,003.25         hur 15 P8       2015101 PR2015102       Bourly       23,003.25         hur 15 P8       2015102 PR20150802 Hourly       23,003.25       23,466.47         Nov Totals       45,015.62       0.00       241,311.85       0.00       241,311.85         0-06-120000000-615200       0.00       241,311.85       0.00       241,311.85       0.00         0-162-120000000-615400       Chril Serrice Extra Help : Comptroller's office       1,259.50       1,663.99       1,663.99       1,663.99       1,663.62       1,657                                                                                                    | 0400-06-1                                                                                                    | 20000    | 000-615200        | CS Non-Exempt + Compt                  | roller's Off | 109                     |                                      |                 |               |         |
| JII 15       PR       2015/002       PR20150001       BOULLY       24,574.13         Aug 15       PR       20150801       BR20150001       BR20150001       BR20150001       BR20150001         Aug 15       PR       20150902       PR20150902       BOULLY       25,569.80         Sep 15       PR       20151001       BR20151002       BOULLY       24,007.83         Sep 15       PR       2015101       BR2015101       BOULLY       23,903.25         Nov 15       PR       2015102       BR2015101       BOULLY       23,466.47         Nov 30       PR       20151201       BR2015101       BOULLY       23,466.47         Nov Totals       for 10400-06-120000000-615200       0.00       241,311.85       0.00       241,311.4         000-06-120000000-615200       0.00       241,311.85       0.00       241,311.4         000-06-120000000-615200       0.00       241,311.85       0.00       241,311.4         000-06-120000000-615200       0.00       241,311.85       0.00       241,311.4         000-06-120000000-615200       0.00       241,311.45       0.00       241,311.4         000-06-120000000-615200       0.00       241,311.45       0.00       241,311.4                                                                                                    | Juli 15       PR 20150/02       PR20150/02       PR20151/01       POURTY       25,569.80       24,102.09       24,047.83         Oct 15       PR 201510/02       PR201510/01       PR0/01/19       District       GLTB.       23,903.25       21,552.76       23,903.25       23,903.25       21,552.75       23,903.25       21,552.75       0.00       241,011.85       0.00       241,011.85       0.00       241,011.85       0.00       241,011.85       0.00       241,011.85       0.00       241,011.85       0.00       241,011.85       0.00       241,011.85       0.00       241,011.85       0.00       241,011.85       0.00       241,011.85       0.00       241,011.85       0.00       241,011.85       0.00       241,011.85       0.00       241,011.85       0.00<                                                                                                    | III 15 PK       20150001       PR20150001 PR20150001 B0011Y       24, 574, 13         UIJ 15 PR       20150001       PR20150002 B0011Y       26, 569, 60         UIJ 15 PR       20150001       PR20150001 B0011Y       26, 569, 60         UP 15 PR       20150001       PR20150001 B0011Y       26, 569, 60         UP 15 PR       20151001       PR2015001 B0011Y       24, 102, 09         Vet 15 PR       20151001       PR2015101 B0011Y       24, 102, 09         Vet 15 PR       20151001       PR2015101 B0011Y       24, 102, 09         Vet 15 PR       20151001       PR2015101 B0011Y       24, 102, 09         Vet 15 PR       20151001       PR2015101 B0011Y       21, 553, 15         Vet 15 PR       20151001       PR2015101 B0011Y       22, 446, 47         Nov Totals       45, 019, 62       0.00         Totals for 10400-06-120000000-615200       0.00       241, 311, 85       0.00       241, 311, 8         0-06-120000000-615400       Civil Service Extra Belp : Comptroller's Office       1, 299, 50       1, 457, 97         UIJ 15 PR       20150001       PR2015001 B0011Y       1, 457, 97       1, 457, 97         Sep Totals       3, 021, 59       0.00       0.00       1, 457, 97       0.00 </td <td></td> <td></td> <td></td> <td>maassaaa muulu</td> <td></td> <td></td> <td></td> <td></td> <td></td>                                                                                                    |                                                                                                    |          |                   | maassaaa muulu                         |              |                         |                                      |                 |               |         |
| Aug 15       PR       20150802       PR20150802       Bourly       22,872.21         Aug 13       PR       20150901       PR20150902       Bourly       25,569.80         Sep 15       PR       20150902       PR201510902       Bourly       24,047.83         Sep 15       PR       20151001       PR2015101       Bourly       24,047.83         Oct 15       PR       2015102       PR2015102       Bourly       21,553.15         Nov 15       PR       2015102       PR2015102       Bourly       23,466.47         Nov 30       PR       20151201       PR2015102       Bourly       23,466.47         Nov Totals       Mov Totals       45,019.62       0.00       241,311.45         000-06-120000000-615200       0.00       241,311.85       0.00       241,311.45         000-06-120000000-615200       0.00       241,311.45       0.00       241,311.45         000-06-120000000-615200       0.00       241,311.85       0.00       241,311.45         000-06-120000000-615200       0.00       241,311.45       1,299.50       1,299.50         Aug 15       PR       20150802       Bourly       1,663.99       1,663.99         Sep 15       PR                                                                                                    | Aug 15       PR       20150802       PR20150802       Hourly         Aug 31       PR       20150901       PR20150901       Hourly         Sep 15       PR       20150902       PR20150902       HR20151001       Hourly         Sep 15       PR       20150902       PR20151001       Hourly       24,047.83         Oct 15       PR       2015101       PR2015102       Hourly       24,047.83         Oct 31       PR       2015102       PR2015102       Hourly       24,047.83         Nov 15       PR       2015101       PR2015102       Hourly       23,903.25         Nov 7051       PR 2015101       Bourly       23,466.47       23,466.47         Nov Totals       45,019.62       0.00       241,311.85       0.00         Totals for 10400-06-120000000-615200       0.00       241,311.85       0.00       241,311.85         4400-06-120000000-615400       Civil Service Extra Help : Comptroller's Office       1,299.50       1,663.99         Aug 15       PR       20150001       PR2015001 Hourly       1,663.99         Sep 30       PR       2015001       PR2015001 Hourly       1,653.62         Sep 30       PR       20151001       Hourly       1,457                                                                                                    | ang 15       P2       20150802       PE20150802       PE20150802       PE20150802       PE20150802       PE20150802       PE20150802       PE20151001       PE20151001       PE20151001       PE20151001       PE20151001       PE20151001       PE20151001       PE20151002       PE20151002       PE20151002       PE20151002       PE20151002       PE20151002       PE20151002       PE20151002       PE20151002       PE20151002       PE2015102       PE2015102       PE2015002       PE2015002       PE2015002       PE2015001       PE2015001       PE2                                                                                                    | Jul 15                                                                                                    | PR       | 20150801          | PR20150801 Hourly                      |              |                         | 26,896,14                            |                 |               |         |
| Aug 11       PR       20150901       FR20150901       Hourly       25,569.80         Sep 15       PR       20151001       FR20151002       Hourly       24,047.83         Sep 15       PR       20151002       FR2015101       Hourly       24,047.83         Oct 15       PR       2015101       FR2015101       Hourly       24,047.83         Nov 15       PR       2015102       FR2015101       Hourly       23,903.25         Nov 30       PR       20151201       FR2015101       Hourly       23,466.47         Nov Totals       45,019.62       0.00       241,311.85       0.00         Totals for 10400-06-120000000-615200       0.00       241,311.85       0.00       241,311.45         400-06-120000000-615400       Civil Service Extra Help : Comptroller's Office       1,299.50       1,299.50         Aug 15       PR       20150901       FR20150901 Bourly       1,663.99         Sep 15       PR       20151001       FR20150902 Hourly       1,663.99         Sep 30       PR       20151001       Hourly       1,653.62         Sep 30       PR       20151001       Hourly       1,457.97                                                                                                    | Aug 31       PR       20150901       PR20150901       Rourly         Sep 15       PR       20150902       PR20150902       Hourly         Sep 30       PR       20151001       PR20151002       Hourly         Oct 15       PR       2015101       PR2015102       Hourly         Nov 15       PR       2015101       PR2015102       Hourly         Nov 15       PR       2015101       PR2015102       Hourly         Nov 30       PR       2015101       PR2015102       Hourly         Nov 70tals       45,019.62       0.00         Totals for 10400-06-120000000-615200       0.00       241,311.85       0.00         4400-06-120000000-615400       Civil Service Extra Belp : Comptroller's Office         Aug 15       PR       2015001       PR2015002       Hourly         Aug 15       PR       2015002       PR2015002 Hourly       1,663.99         Sep 30       PR       2015001       PR2015001 Hourly       1,663.62         Sep 30       PR       2015101       Hourly       1,457.97         Sep Totals       3,021.59       0.00       0.00                                                                                                    | ugg 11       PR       20150901       PR20150901       Beurly<br>PR20151002       PR20151001       Beurly<br>Beurly<br>CL 15       Select this icon to print your<br>GLTB.       25,569,80       24,047,83         vct 15       PR       20151001       PR2015101       Bourly<br>Beurly<br>Beurly<br>CL 15       Select this icon to print your<br>GLTB.       24,047,83         vct 15       PR       2015102       PR2015102       Bourly<br>Beurly<br>Beurly<br>Beurly<br>Beurly<br>Beurly       23,466.47         Nov Totals       45,019.52       0.00         Totals for 10400-06-120000000-615200       0.00       241,311.85       0.00         0-06-120000000-615400       Civil Service Extra Help : Comptroller's Office       1,299.50         ugg 15       PR       2015001       PR2015001       Bourly         agg 31       PR       2015001       PR2015001       Bourly         agg 30       PR       2015001       PR2015001       Bourly         sep 70tals       3,021.59       0.00                                                                                                    | Aug 15                                                                                                    | PR.      | 20150802          | PR20150802 Hourly                      |              |                         | 22,872.21                            |                 |               |         |
| Sep 15       PR       2015/0902       PR2/015/0902       PR2/015/0902       PR2/015/091       PR2/015/091       PR2/015/091       PR2/015/091       PR2/015/092       PR2/015/091       PR2/015/092       PR2/015/091       PR2/015/092       PR2/015/091       PR2/015/092       PR2/015/092       PR2/015/091       PR2/015/091       PR2/                                                                                                    | Sep 15       PR       20150902       PR20151001       PR20151001       PR20151001       PR20151001       PR20151001       PR20151002       PR20151002       PR20151001       PR20151001       PR20151001       PR20151001       PR20151001       PR20151001       PR20151001       PR20151001       PR20151001       PR20151001       PR20151001       PR20151001       PR2015002       0.00       241,311.85       0.00       241,311.85         4400-06-120000000-615400       Civil Service Extra Help : Comptroller's Office       1,299.50       1,663.99       1,299.50       1,663.99       1,663.99       1,663.62       1,457.97       1,653.62       1,457.97       1,457.97       1,457.97       1,457.97       0.00       1,457.97       0.00       1,457.97       0.00       1,457.97       1,457.97       1,457.97       1,457.97       1,457.97       1,457.97       1,457.97       1,457.97       1,457.97       1,457.97       1,457.97       1,457.97       1,457.97                                                                                                    | Jeep 16         PR 20150902         PR20150910         Dourly PR20151001         Decent to print your GLT         24,102.09           oct 15         PR 20151001         PR20151001         Bourly GLTB.         24,047.83         24,326.78           low 15         PR 2015102         PR2015102         PR2015101 Bourly PR2015102 Hourly PR2015102 Hourly PR2015102 Hourly PR2015102 Hourly PR2015101 Hourly PR2015101 Hourly PR2015101 Hourly PR2015101 Hourly PR2015101 Hourly PR20151001 Hourly PR20151001 Hourly PR20151001 Hourly PR2015000000-615200         0.00         241,311.85         0.00         241,311.85           ov 30         PR 20150802         PR20150802 Hourly PR20150802 Hourly PR20150802 Hourly PR20150802 Hourly PR20150802 Hourly PR20150801 Hourly PR2015101 Hourly PR201510 Hourly Hourly PR201510 Hourly Hourly PR201510 Hourly PR201510 Hourly Ho                                                                                                    | Aug 31                                                                                                    | PR       | 20150901          | 9R20150901 Hourly                      | Coloct th    | a loop to print your    | 25,569.80                            |                 |               |         |
| Oct 15         PR         20151002         PR20151002         Bourly           Oct 13         PR         20151012         PR20151018         Bourly         24,326.78           Oct 31         PR         20151102         PR20151018         Bourly         23,903.25           Nov 30         PR         20151201         PR20151018         Bourly         23,466.47           Nov Totals         45,019.62         0.00         241,311.85         0.00           Totals for 10400-06-120000000-615200         0.00         241,311.85         0.00           100-06-120000000-615400         Civil Service Extra Help : Comptroller's Office           Aug 15         PR         20150802         PR2015002 Hourly           Aug 31         PR         20150901         PR2015002 Hourly           Sep 30         PR         20151001         Bourly           Sep 30         PR         20151001         Hourly                                                                                                    | Oct 15         PR         20151002         PR20151002         Bourly           Oct 13         PR         2015102         PR20151101         Bourly         24,326,76           Onv 15         PR         2015102         PR2015101         Bourly         23,903.25           Nov 30         PR         20151201         PR20151201         Bourly         23,466.47           Nov Totals         45,019.62         0.00         241,311.85         0.00         241,311.85           400-06-120000000-615200         0.00         241,311.85         0.00         241,311.85           400-06-120000000-615400         Civil Service Extra Help : Comptroller's Office         1,299.50         1,663.99           Aug 15         PR         2015002         PR2015002 Bourly         1,663.99           Aug 15         PR         2015001         PR2015002 Bourly         1,663.99           Sep 30         PR         20151001         PR20151001 Bourly         1,653.62           Sep 30         PR         20151001         PR20151001 Bourly         1,457.97           Sep Totals         3,021.59         0.00         0.00                                                                                                    | GLT 15         PR         20151002         PR20151002 Hourly<br>PR20151101         GLTB.         24,326.78<br>23,903.25<br>23,903.25<br>23,466.47           Nov Totals         45,019.62         0.00           Totals for 10400-06-120000000-615200         0.00         241,311.85         0.00         241,311.85           0-06-120000000-615400         Civil Service Extra Help : Comptroller's Office         1,299.50         1,299.50           ugg 15         PR         20151001         PR2015001         Bourly         1,663.99           ugg 31         PR         20151001         PR20151001         Bourly         1,563.62           ugg 30         PR         20151001         PR2015001         Bourly         1,457.97           sep Totals         3,021.59         0.00         2000         0.00                                                                                                    | Sep 15<br>Con 30                                                                                                    | PR       | 20150902          | PH20150902 Hourly                      | select th    | is icon to print your   | 24,102.09                            |                 |               |         |
| Oct 31         PR         20151101         FR2015101         How representation of the second second sec                                                                                                    | Det 31         PR         20151101         PR20151101         PR20151102         PR20151102         PR20151102         PR20151201         PR20151201         PR2015001         PR2015001         PR2015101         PR2015001         PR2015101         PR2015101                                                                                                    | oct 31 PR 20151101 F820151101 Hourly       23,903.25         iow 15 PR 20151101 F820151201 Hourly       21,553.15         iow 30 PR 20151201 F000000-615200       0.00         Totals for 10400-06-120000000-615200       0.00         0-06-120000000-615400 Civil Service Extra Help : Comptroller's office         ug 15 PR 20150802 PR20150802 Hourly       1,299.50         ug 15 PR 20150802 PR20150901 Hourly       1,663.99         igp 30 PR 20151001 PR20150901 Hourly       1,457.97         sep 30 PR 20151001 PR2015001 Hourly       1,457.97         sep Totals       3,021.59       0.00                                                                                                    | Oct 15                                                                                                    | PR       | 20151002          | PR20151002 Hourly                      | GLTB.        |                         | 24,326.78                            |                 |               |         |
| Nov 15         PR         20151102         PR2015102 Hourly         21,553.15           Nov 30         PR         20151201         PR20151201 Hourly         23,466.47           Nov Totals         45,019.62         0.00           Totals for 10400-06-120000000-615200         0.00         241,311.85         0.00         241,311.1           400-06-120000000-615400         Civil Service Extra Help : Comptroller's Office         1,299.50         1,299.50           Aug 15         PR         20150901         PR20150901 Hourly         1,663.99           Sep 15         PR         20150902         PR20150902 Hourly         1,563.62           Sep 30         PR         20151001         PR20151001 Hourly         1,457.97                                                                                                    | Nov 15       PR       20151102       PR20151102       Bourly       21,553.15         Nov 30       PR       20151201       PR20151201       Bourly       23,466.47         Nov Totals       45,019.62       0.00         Totals for 10400-06-120000000-615200       0.00       241,311.85       0.00       241,311.85         400-06-120000000-615400       Civil Service Extra Help : Comptroller's Office         Aug 15       PR       20150001       PR20150001       BOURly         Aug 15       PR       20150001       PR20150001       BOURly         Aug 15       PR       20150001       PR20150001       BOURly         Aug 15       PR       20150001       BOURly       1,63.99         Sep 15       PR       20150001       PR20151001       BOURly         Sep 30       PR       20151001       PR20151001       BOURly         Sep Totals       3,021.59       0.00                                                                                                    | low is pr 20151102         PR20151101         Hourly         21,553.15           low 30 PR 20151201         PR20151201         Hourly         23,466.47           Nov Totals         45,019.62         0.00           Totals for 10400-06-120000000-615200         0.00         241,311.85         0.00         241,311.8           0-06-120000000-615400         Civil Service Extra Help : Comptroller's Office         1,299.50         1,299.50           ug 15 PR 20150802         PR20150802 Hourly         1,663.99         1,663.99           isp 15 PR 20150901         PR2015002 Hourly         1,653.62         1,457.97           sep 70 PR 20151001         Fourly         1,457.97         0.00           Sep Totals         3,021.59         0.00         0.00                                                                                                    | Oct 31                                                                                                    | PR       | 20151101          | PR20151101 Hourly                      |              |                         | 23,903.25                            |                 |               |         |
| Nov Totals         45,019.62         0.00           Totals for 10400-06-120000000-615200         0.00         241,311.85         0.00         241,311.0           000-06-120000000-615400         Civil Service Extra Help : Comptroller's Office         1,299.50         1,299.50           Aug 15         PR 20150802         PR20150802 Hourly         1,663.99         1,663.99           Sep 15         PR 20150902         PR20150902 Hourly         1,563.62           Sep 30         PR 20151001         PR20151001         Hourly                                                                                                    | Nov Totals         45,019.62         0.00           Totals for 10400-06-120000000-615200         0.00         241,311.85         0.00         241,311.85           400-06-120000000-615400         Civil Service Extra Help : Comptroller's Office         1,299.50         1,299.50           Aug 15         PR         20150001         PR2015001 Bourly         1,63.99           Sep 15         PR         2015002         PR20151001 Bourly         1,563.62           Sep 30         PR         20151001         PR2015101 Bourly         1,457.97           Sep Totals         3,021.59         0.00         0.00                                                                                                    | Nov Totals         45,019.62         0.00           Totals for 10400-06-120000000-615200         0.00         241,311.85         0.00         241,311.8           0-06-120000000-615400         Civil Service Extra Help : Comptroller's Office         1,299.50         1,299.50           ung 15         PR         20150901         PR20150901         R0urly         1,663.99           imp 15         PR         20150902         PR2015001         Rourly         1,553.62           imp 30         PR         20151001         Expurity         1,457.97           Sep Totals         3,021.59         0.00                                                                                                    | NOV 15<br>NOV 30                                                                                                    | PR       | 20151102 20151201 | PR20151102 HOURIY                      |              |                         | 21,553.15<br>23,466.47               |                 |               |         |
| Totals for 10400-06-120000000-615200         0.00         241,311.85         0.00         241,311.1           400-06-120000000-615400         Civil Service Extra Help : Comptroller's Office         1,299.50         1,299.50           Aug 15         PR         20150802         PR20150802 Hourly         1,663.99           Sep 15         PR         20150902         PR20150902 Hourly         1,563.62           Sep 30         PR         20151001         Hourly         1,563.79                                                                                                    | Totals for 10400-06-120000000-615200         0.00         241,311.85         0.00         241,311.85           400-06-120000000-615400         Civil Service Extra Help : Comptroller's Office         1,299.50         1,299.50           Aug 15         PR 20150802         PR20150802 Hourly         1,663.99           Sep 15         PR 2015001         PR2015000         PR2015001           Sep 30         PR 20151001         PR20151001         Fourly           Sep Totals         3,021.59         0.00                                                                                                    | Totals for 10400-06-12000000-615200         0.00         241,311.85         0.00         241,311.85           0-06-120000000-615400         Civil Service Extra Help : Comptroller's Office           ung 15         PR         20150802         PR20150802 Hourly         1,299.50           ung 15         PR         20150901         PR20150902 Hourly         1,663.99           ung 15         PR         201510902         PR20150902         PR20150902           ung 15         PR         201510901         PR20150902         PR20150902           ung 15         PR         20151001         PR20151001 Hourly         1,653.62           ung 30         PR         20151001         PR20151001 Hourly         1,457.97           sep Totals         3,021.59         0.00                                                                                                    |                                                                                                    |          |                   | Nov Totals                             |              |                         | 45,019.62                            | 0.00            |               |         |
| Totals for 10400-06-12000000-615200         0.00         241,311.85         0.00         241,311.85           000-06-120000000-615400         Civil Service Extra Help : Comptroller's Office         1,299.50         1,299.50           Aug 15         PR         20150802         PR20150802 Hourly         1,663.99           Sep 15         PR         20150902         PR2015002 Hourly         1,663.99           Sep 30         PR         20151001         PR20151001 Hourly         1,457.97                                                                                                    | Totals for 10400-06-120000000-615200         0.00         241,311.85         0.00         241,311.85           4400-06-120000000-615400         Civil Service Extra Help : Comptroller's Office         1,299.50         1,299.50           Aug 15         PR 20150802         PR20150802 Hourly         1,663.99         1,663.69           Sep 15         PR 20150901         PR2015002 Hourly         1,663.62         1,457.97           Sep Totals         3,021.59         0.00         0.00         0.00                                                                                                    | Totals for 10400-06-12000000-615200         0.00         241,311.85         0.00         241,311.85           0-06-120000000-615400         Civil Service Extra Help : Comptroller's Office         1,299.50         1,299.50           ung 15         PR         20150902         PR20150902 HOURLY         1,663.99           ung 15         PR         20150902         PR20150902 HOURLY         1,563.62           ung 15         PR         20151001         PR20150902 HOURLY         1,457.97           Sep Totals         3,021.59         0.00         0.00                                                                                                    |                                                                                                    |          |                   |                                        |              |                         |                                      |                 |               |         |
| Number         Service Extra Help : Comptroller's Office           Aug 15         PR 20150802         PR20150802 Hourly         1,299.50           Aug 31         PR 20150901         PR20150901 Hourly         1,663.99           Sep 15         PR 20150902         PR20150902 Hourly         1,563.62           Sep 30         PR 20151001 Hourly         1,457.97                                                                                                    | Aug 15         PR         20150802         PR20150802 Hourly         1,299.50           Aug 15         PR         20150802         PR20150901 Hourly         1,663.99           Sep 15         PR         20150902         PR20150902 Hourly         1,563.62           Sep 30         PR         20151001         PR20151001 Hourly         1,457.97           Sep Totals         3,021.59         0.00                                                                                                    | 0-06-120000000-615400 Civil Service Extra Help : Comptroller's Office<br>ug 15 PR 20150802 PR20150802 Hourly 1,663.99<br>iep 15 PR 20150902 PR20150902 Hourly 1,563.62<br>iep 30 PR 20151001 FR20151001 Hourly 1,457.97<br>Sep Totals 3,021.59 0.00                                                                                                    |                                                                                                    |          | Totals for        | 2 10400-06-120000000-61                | 52:00        | 0.00                    | 241,311.85                           | 0.00            | 241,311.85    |         |
| Aug         15         PR         20150802         PR20150802         Hourly         1,299.50           Aug         31         PR         20150901         PR20150901         Hourly         1,663.99           Sep         15         PR         20150902         PR20150902         Hourly         1,563.62           Sep         30         PR         20151001         PR20151001         Hourly         1,457.97                                                                                                    | Aug         15         PR         20150802         PR20150802 Hourly         1,299.50           Aug         31         PR         20150901         PR20150901 Hourly         1,663.99           Sep         15         PR         20150902         PR20150901 Hourly         1,563.62           Sep 30         PR         20151001         PR20151001 Hourly         1,457.97           Sep Totals         3,021.59         0.00                                                                                                    | ug 15         PR         20150802         PR20150802 Hourly         1,299,50           ug 31         PR         20150901         PW20150902 Hourly         1,663.99           p1 55         PR         20151001         PR20150902 Hourly         1,563.62           up 30         PR         20151001         PR20151001 Hourly         1,457.97           Sep Totals         3,021.59         0.00                                                                                                    | 0400-06-1                                                                                                    | 20000    | 000-615400        | Civil Service Extra H                  | elp : Comptr | oller's Office          |                                      |                 |               |         |
| Aug 1         PM         20150901         PMC20150901         HOURTY         1,663.99           Sep 15         PR         20150902         PM20150902         Hourly         1,563.62           Sep 30         PR         20151001         PR20150101         Hourly         1,457.97                                                                                                    | Aug 31         PX 20150901         PX20150901         PX20150902         PR20150902         P0urly         1,663.99           Sep 15         PR 20150902         PR20150902 Hourly         1,563.62         1,457.97           Sep 30         PR 20151001         PR20151001 Hourly         1,457.97           Sep Totals         3,021.59         0.00                                                                                                    | ung 31         PK 20150901         PK20150901         ROUT1Y         1,663.99           p1 5         PK 20150902         PR20150902         PR20150902         1,563.62           up 30         PR 20151001         PR20151001         Rourly         1,457.97           Sep Totals         3,021.59         0.00                                                                                                    | Aug 15                                                                                                    | PR       | 20150802          | PR20150802 Hourly                      |              |                         | 1,299.50                             |                 |               |         |
| Sep 30 PR 20151001 FR20151001 Hourly 1,457.97                                                                                                    | Sep 30         PR         20151001         PR20151001         Bourly         1,457.97           Sep Totals         3,021.59         0.00                                                                                                    | Rep 36         PR 20151001         PR20151001 Bourly         1,457.97           Sep Totals         3,021.59         0.00                                                                                                    | Aug 31<br>Sop 15                                                                                                    | PR       | 20150901          | PR20150901 Hourly                      |              |                         | 1,663.99                             |                 |               |         |
|                                                                                                    | Sep Totals 3,021.59 0.00                                                                                                    | Sep Totals 3,021.59 0.00                                                                                                    | Sep 30                                                                                                    | PR       | 20151001          | PR20151001 Hourly                      |              |                         | 1,457.97                             |                 |               |         |
| Sep Totals 3,021.59 0.00                                                                                                    |                                                                                                    |                                                                                                    |                                                                                                    |          |                   | Sep Totals                             |              |                         | 3,021.59                             | 0.00            |               |         |
|                                                                                                    |                                                                                                    |                                                                                                    |                                                                                                    |          |                   |                                        |              |                         |                                      |                 |               |         |